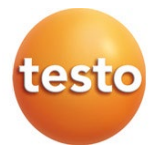

### testo 550s / testo 557s dijital manifold

### Kullanım kılavuzu

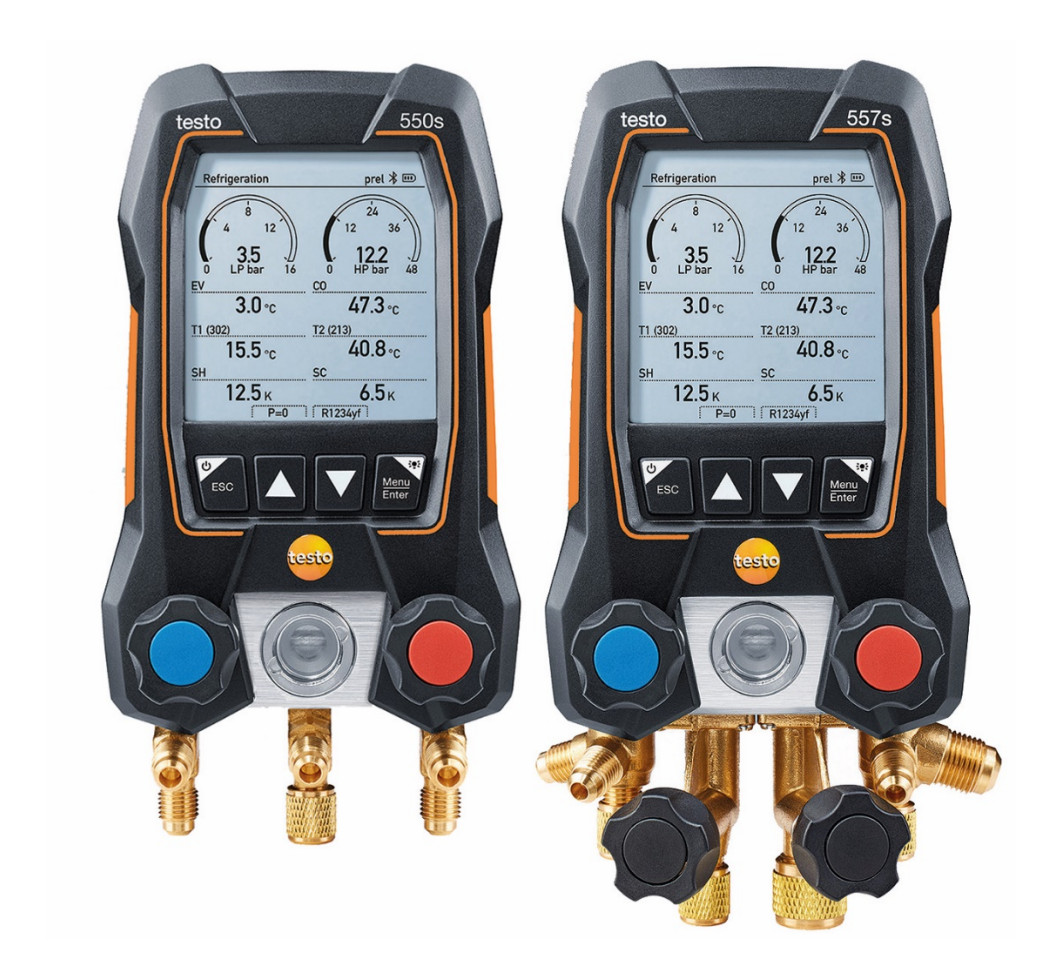

# İçindekiler

| 1       | Bu doküman hakkında                     | 5  |
|---------|-----------------------------------------|----|
| 2       | Güvenlik ve imha                        | 5  |
| 3       | Ürüne özel onaylar                      | 5  |
| 4       | Ürüne özel bilgiler                     | 5  |
| 5       | Kullanım                                | 6  |
| 6       | Ürün tanımı                             | 7  |
| 6.1     | testo 550s'ye genel bakış               | 7  |
| 6.2     | testo 557s'ye genel bakış               | 8  |
| 6.3     | Ana menüye genel bakış                  | 9  |
| 6.4     | Kontrol tuşları                         | 10 |
| 7       | İlk adımlar                             | 10 |
| 7.1     | (Şarj edilebilir) bataryanın takılması  | 10 |
| 7.2     | Cihazın açılması ve kapatılması         | 11 |
| 7.3     | Kurulum sihirbazı                       | 11 |
| 8       | Ürünün kullanılması                     | 12 |
| 8.1     | Ölçüme hazırlanma                       | 12 |
| 8.1.1   | Valf konumlayıcıların çalıştırılması    | 12 |
| 8.1.2   | Otomatik mod                            | 13 |
| 8.2     | Ölçüm modu                              | 13 |
| 8.2.1   | Soğutma                                 | 14 |
| 8.2.2   | Tahliye                                 | 17 |
| 8.2.3   | Basınç Sızıntı Testi                    | 20 |
| 8.2.4   | Hedef Superheat (Aşırı Isınma)          | 23 |
| 8.2.5   | Kompresör Testi (DLT)                   | 27 |
| 8.2.6   | Delta T                                 |    |
| 8.3     | Bluetooth                               | 31 |
| 8.3.1   | Cihazla uyumlu problar                  | 32 |
| 8.3.2   | Bağlantı kurma                          | 32 |
| 8.3.3   | Kapatma/açma                            | 33 |
| 8.3.3.1 | Açma                                    |    |
| 8.3.3.2 | Kapama                                  |    |
| 8.3.3.3 | Manuel prob seçimi                      | 34 |
| 8.4     | Ayarlar                                 | 35 |
| 8.4.1   | Arka ışık süresi                        |    |
| 8.4.2   | Arka ışık parlaklığı                    | 36 |
| 8.4.3   | Otomatik Kapama                         |    |
| 8.4.4   | Otomatik Tfac (Sıcaklık telafi faktörü) |    |
| 8.4.5   | Üniteler                                |    |

| 8.4.6   | Dil                                             | . 40 |
|---------|-------------------------------------------------|------|
| 8.4.7   | Kurulum Sihirbazı                               | . 41 |
| 8.4.8   | Fabrika ayarlarını geri yükleyin                | . 42 |
| 8.4.9   | Cihaz bilgileri                                 | . 43 |
| 9       | Smart Uygulaması                                | 44   |
| 9.1     | Uygulama - kullanıcı arayüzü                    | .44  |
| 9.2     | Ana menü                                        | .45  |
| 9.3     | Ölçüm menüsü                                    | .46  |
| 9.3.1   | Temel görünüm                                   | . 46 |
| 9.3.1.1 | Grafik görünümü                                 | 47   |
| 9.3.1.2 | Tablo görünümü                                  | 47   |
| 9.3.2   | Soğutma                                         | . 48 |
| 9.3.3   | Hedef Superheat (Aşırı Isınma)                  | . 51 |
| 9.3.4   | Sızıntı testi                                   | . 53 |
| 9.3.5   | Tahliye                                         | . 55 |
| 9.4     | Müşteri                                         | .57  |
| 9.4.1   | Müşterinin oluşturulması ve düzenlenmesi        | . 57 |
| 9.4.2   | Ölçüm alanlarının oluşturulması ve düzenlenmesi | . 58 |
| 9.5     | Hafıza                                          | .59  |
| 9.5.1   | Ölçüm sonuçlarını arama ve silme                | . 60 |
| 9.6     | Sensörler                                       | .60  |
| 9.6.1   | Bilgi                                           | . 61 |
| 9.6.2   | Ayarlar                                         | . 61 |
| 9.7     | Ayarlar                                         | .62  |
| 9.7.1   | Dil                                             | . 62 |
| 9.7.2   | Ölçüm ayarları                                  | . 62 |
| 9.7.3   | Şirket ayrıntıları                              | . 63 |
| 9.7.4   | Gizlilik ayarları                               | . 63 |
| 9.8     | Yardım ve Bilgi                                 | .64  |
| 9.8.1   | Cihaz bilgileri                                 | . 64 |
| 9.8.2   | Tanıtıcı eğitim                                 | . 64 |
| 9.8.3   | Sorumluluğun reddi                              | . 64 |
| 9.9     | testo DataControl arşivleme yazılımı            | .65  |
| 9.9.1   | Sistem gereklilikleri                           | . 65 |
| 9.9.1.1 | İşletim sistemi                                 | 65   |
| 9.9.1.2 | PC                                              | 65   |
| 9.9.2   | Prosedür                                        | . 65 |
| 10      | Bakım                                           | 67   |
| 10.1    | Kalibrasyon                                     | .67  |
| 10.2    | Cihazın temizlenmesi                            | .67  |

| 10.3   | Bağlantıların temiz tutulması                              | 68 |
|--------|------------------------------------------------------------|----|
| 10.4   | Yağ kalıntılarının çıkarılması                             | 68 |
| 10.5   | Ölçüm doğruluğunun sağlanması                              | 68 |
| 10.6   | Bataryaların / şarj edilebilir bataryaların değiştirilmesi | 68 |
| 11     | Teknik veriler                                             | 69 |
| 12     | İp uçları ve destek                                        | 71 |
| 12.1   | Soru ve cevap                                              | 71 |
| 12.2   | Hata Kodları                                               | 72 |
| 12.2.1 | Ana ekran                                                  | 72 |
| 12.2.2 | Durum gönürümü                                             | 72 |
| 12.3   | Aksesuarlar ve yedek parçalar                              | 73 |
| 13     | Destek                                                     | 73 |
|        |                                                            |    |

kullanın.

# 1 Bu doküman hakkında

- Bu kullanım kılavuzu, bu cihazın ayrılmaz bir parçasıdır.
- Yaralanmaların önüne geçmek ve ürünün hasar görmesini önlemek için güvenlik talimatlarına ve uyarı tavsiyelerine özellikle dikkat edin.
- Lütfen bu kullanım kılavuzunu dikkatlice okuyun ve ürünü kullanmaya başlamadan ürünü bizzat tanıyın.
- Bu belgede PC ve Microsoft® ürünlerine aşina olduğunuz varsayılmaktadır.

### Semboller ve yazı standartları

| Ekran      | Açıklama                                                                                                    |
|------------|----------------------------------------------------------------------------------------------------|
| 1          | Not: temel veya daha fazla bilgi                                                                                                    |
|            | Sinyal kelimesine göre uyarı tavsiyesi, risk seviyesi:<br><b>Uyarı!</b> Ciddi fiziksel yaralanma meydana gelebilir.<br><b>Dikkat!</b> Küçük fiziksel yaralanma veya cihazda hasar meydana<br>gelebilir.<br>> Belirtilen önleyici tedbirleri alın. |
| 1<br>2<br> | Eylem: birkaç adım, sırasıyla takip edilmelidir.                                                                                                    |
| -          | Eylemin sonucu.                                                                                                    |
| ✓          | Gereklilik                                                                                                    |
| >          | Eylem                                                                                                    |
| Menü       | Cihazın, cihaz ekranının veya program arayüzünün öğeleri.                                                                                                    |
| [OK]       | Cihazın kontrol tuşları veya program arayüzünün butonları.                                                                                                    |

# 2 Güvenlik ve imha

Lütfen Testo bilgilendirme belgesini inceleyin (ürünle birlikte verilir).

# 3 Ürüne özel onaylar

Lütfen Onaylar ve Sertifikalar belgesinde mevcut ülke onaylarını bulun.

# 4 Ürüne özel bilgiler

 Ölçüm cihazının düşürülmesi veya benzer herhangi bir mekanik gerilime maruz kalması, soğutucu akışkan hortumlarındaki boru parçalarının kırılmasına neden olabilir. Valf konumlayıcılar da hasar görebilir ve bu da

ölçüm cihazının içinde dışarıdan görülmeyebilecek daha fazla hasar oluşmasına neden olabilir. Bu nedenle, ölçüm cihazı düşürüldükten sonra veya benzer mekanik gerilimden sonra soğutucu akışkan hortumlarını daima yenileriyle değiştirin. Kendi güvenliğiniz için, ölçüm cihazını teknik inceleme için Testo Müşteri Hizmetlerine iade etmelisiniz.

- Elektrostatik şarj cihaza zarar verebilir. Tüm bileşenleri (sistem, manifoldun valf bloku, soğutucu şişesi, vb.) potansiyel bağlantıya (topraklama) entegre edin. Lütfen sistem ve kullanılan soğutucu akışkan için güvenlik talimatlarına bakın.
- Soğutucu akışkan gazlar çevreye zarar verebilir. Lütfen geçerli çevre düzenlemelerine dikkat edin.
- A2L soğutucu akışkanlarla birlikte kullanın.

Testo ölçüm cihazları (Temmuz 2020 itibariyle), soğutma sistemleri ve soğutucu akışkanlar için öngörülen yasalara, standartlara, direktiflere ve güvenlik düzenlemelerine ve ayrıca ISO 817 uyarınca A2L güvenlik grubu soğutucu akışkan üreticilerinin düzenlemelerine uygun olarak kullanılabilir. Bölgesel standardizasyon ve yorumlamaya her zaman uyulmalıdır. Örneğin, DIN EN 378-Bölüm 1-4, EN standartları kapsamında geçerlidir. İşveren, bakım çalışması sırasında, tehlikeli patlayıcı ortamlarının oluşmadığından emin olmalıdır (ayrıca bkz: TRBS1112, TRBS2152 VDMA 24020-3).

Yanıcı soğutucu akışkanlara sahip soğutma sistemlerinde (örneğin A2L ve A3 kategorisi olanlar) bakım ve onarım çalışmaları sırasında tehlikeli ve potansiyel olarak patlayıcı bir ortamın oluşacağı öngörülmelidir.

Bakım, onarım, soğutucu akışkanların çıkarılması ve sistemlerin devreye alınması yalnızca kalifiye personel tarafından gerçekleştirilebilir.

# 5 Kullanım

**testo 550s** ve **testo 557s**, soğutma sistemleri ve ısı pompalarında bakım ve servis çalışmaları için dijital manifoldlardır. Yalnızca yetkili personel tarafından kullanılabilirler.

**testo 550s** ve **testo 557s** cihazlarının işlevleri, mekanik manifoldlar, termometreler ve basınç / sıcaklık tablolarının yerini alabilecekleri anlamına gelir. Basınçlar ve sıcaklıklar uygulanabilir, uyarlanabilir, test edilebilir ve izlenebilir.

**testo 550s** ve **testo 557s** cihazları, çoğu aşındırıcı olmayan soğutucu akışkan, su ve glikol ile uyumludur. **testo 550s** ve **testo 557s** cihazları amonyak içeren soğutucu akışkanlarla uyumlu değildir.

Ürünler potansiyel olarak patlayıcı ortamlarda kullanılmamalıdır!

# 6 Ürün tanımı

## 6.1 testo 550s'ye genel bakış

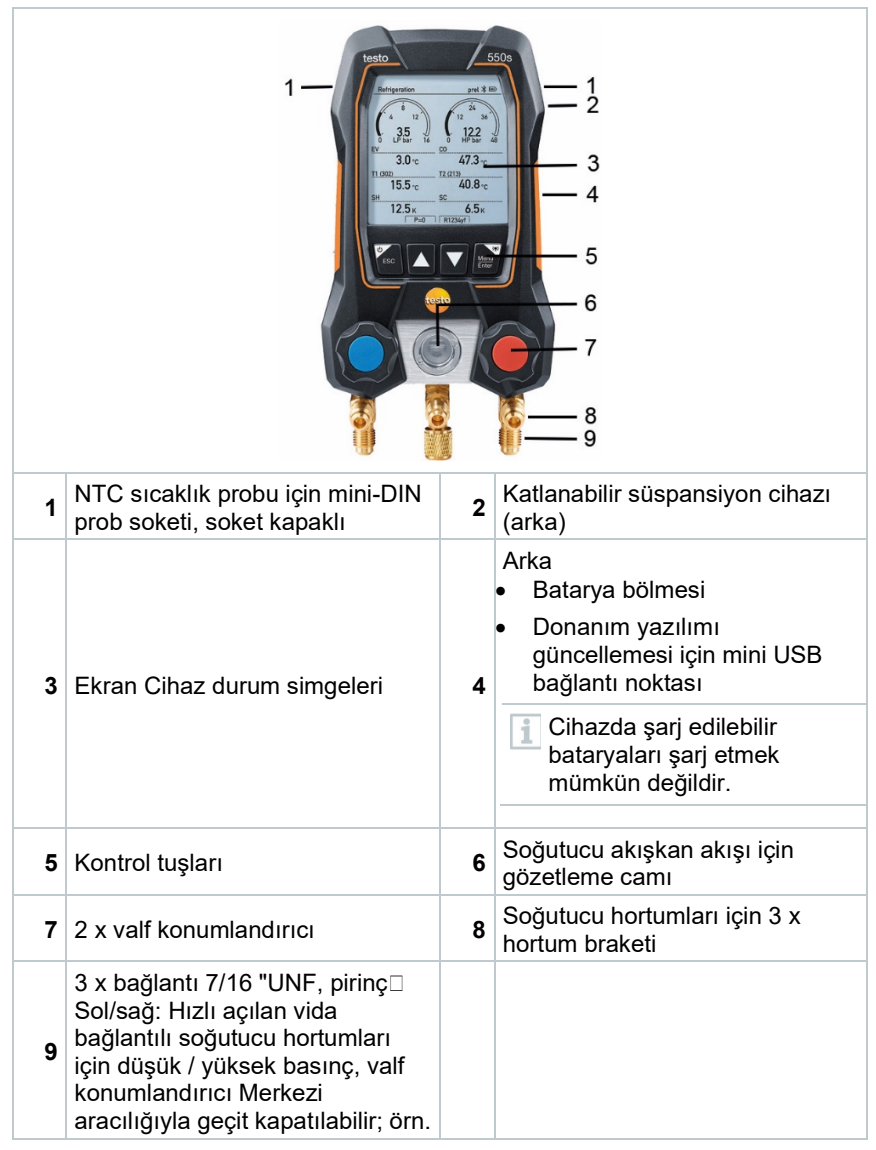

soğutucu akışkan şişeleri için, sızdırmaz kapaklı, hızlı açılan vida bağlantılı soğutucu akışkan hortumları, valf konumlandırıcı ile geçit kapatılabilir.

## 6.2 testo 557s'ye genel bakış

|   |                                                                | рен (<br>(1, 4, 7, 1)<br>(4, 1)<br>(4, 1) | 5<br>6<br>7<br>8<br>9<br>10                                                                                                    |
|---|----------------------------------------------------------------|----------------------------------------------------------------------------------------------------|----------------------------------------------------------------------------------------------------|
| 1 | NTC sıcaklık probu için mini-DIN<br>prob soketi, soket kapaklı | 2                                                                                                    | Katlanabilir süspansiyon cihazı<br>(arka)                                                                                                    |
| 3 | Ekran Cihaz durum simgeleri                                    | 4                                                                                                    | <ul> <li>Arka</li> <li>Batarya bölmesi</li> <li>Donanım yazılımı<br/>güncellemesi için mini USB<br/>bağlantı noktası</li> <li>Cihazda şarj edilebilir<br/>bataryaları şarj etmek<br/>mümkün değildir.</li> </ul> |
| 5 | Kontrol tuşları                                                | 6                                                                                                    | Soğutucu akışkan akışı için<br>gözetleme camı                                                                                                    |

| 7  | 4 x valf konumlandırıcı                                                                                                    | 8  | Soğutucu hortumları için 4 x<br>hortum braketi                                                                                                    |
|----|----------------------------------------------------------------------------------------------------|----|----------------------------------------------------------------------------------------------------|
| 9  | Bağlantı 7/16" UNF, pirinç.<br>Hızlı açılan vida bağlantılı<br>soğutucu akışkan hortumları için<br>yüksek basınç, valf<br>konumlandırıcı ile geçiş<br>kapatılabilir. | 10 | Bağlantı 5/8 "UNF, pirinç, vakum<br>pompası için                                                                                                    |
| 11 | Bağlantı 7/16 "UNF, pirinç, örn.<br>soğutucu akışkan tüpleri için,<br>sızdırmazlık kapaklı                                                                           | 12 | Bağlantı 7/16" UNF, pirinç.<br>Hızlı açılan vida bağlantılı<br>soğutucu akışkan hortumları için<br>düşük basınç, valf<br>konumlandırıcı ile geçiş<br>kapatılabilir. |

## 6.3 Ana menüye genel bakış

|            | Refrigeration                                                             | psig ⊁ 🗉                                                     | 1)                  |
|------------|---------------------------------------------------------------------------|--------------------------------------------------------------|---------------------|
|            | Measurin<br>Refrigere<br>Test, Targ                                       | n <b>g mode</b><br>Ition, Evacuation, Leak<br>get Superheat, |                     |
|            | Bluetoot<br>Connect<br>with Smar                                          | <b>h</b><br>with the App or<br>t Probes                      |                     |
|            | Settings<br>Language,                                                     | Units, Light,                                                |                     |
| Ölçüm modu | Soğutma<br>Tahliye<br>Sistem Sızın<br>Hedef Super<br>Kompresör<br>Delta T | tı Testi<br>heat (Aşırı Isın<br>Festi (DLT)                  | ma)                 |
| Bluetooth® | testo Smart<br>Bağlanma                                                   | Uygulaması ve                                                | ya Akıllı Problar'a |

| Ayarlar | Arka ışık süresi                        |
|---------|-----------------------------------------|
|         | Arka ışık parlaklığı                    |
|         | Otomatik Kapama                         |
|         | Otomatik Tfac (Sıcaklık telafi faktörü) |
|         | Üniteler                                |
|         | Dil                                     |
|         | Kurulum Sihirbazı                       |
|         | Fabrika ayarlarını geri yükleyin        |
|         | Cihaz bilgileri                         |

## 6.4 Kontrol tuşları

| Sembol        | Anlam                                                                                                    |
|---------------|----------------------------------------------------------------------------------------------------|
| Menu<br>Enter | <ul> <li>Menüyü açın</li> <li>Girdiyi doğrulayın</li> <li>Ekran aydınlatmasını açın: &gt; 2s<br/>tuşa basılı tutun</li> <li>Ekran aydınlatmasını kapatın. &gt; 2s<br/>tuşa basılı tutun</li> </ul> |
|               | Görüntü ekranını değiştirin / ekranda<br>gezinin.                                                                                                    |
| ESC           | <ul> <li>Ölçüm görünümüne geçer</li> <li>Menüye geri dönün</li> <li>Cihazı kapatın: &gt; 2s tuşa basılı<br/>tutun</li> </ul>                                                                       |

# 7 İlk adımlar

# 7.1 (Şarj edilebilir) bataryanın takılması

- 1 Askı kancasını yerinden çıkarın ve batarya bölmesini açın (klips kilidi).
- 2 Bataryaları (teslimat kapsamında) veya şarj edilebilir bataryaları (4 x 1.5V, AA / Mignon / LR6 tipi) batarya bölmesine takın. Polariteyi gözlemleyin.
- 3 Batarya bölmesini kapatın.
- Bataryalar takıldıktan sonra cihaz otomatik olarak açılır ve ayarlar menüsüne girer.

Uzun süre kullanılmadığında, (Şarj edilebilir) bataryaları çıkarın.

## 7.2 Cihazın açılması ve kapatılması

| Mevcut<br>durum                                                  | Eylem                                                                                                    | İşlevleri     |  |  |
|------------------------------------------------------------------|----------------------------------------------------------------------------------------------------|---------------|--|--|
| Cihaz kapalı                                                     | 🔤 tuşuna basın.                                                                                                    | Cihaz açıldı. |  |  |
| Ölçün<br>paran<br>- Lan<br>- test                                | Ölçüm cihazı ilk kez başlatıldığında, kurulum sihirbazı aşağıdaki ayar<br>parametrelerinde size adım adım rehberlik eder:<br>- Language (Dil)<br>- testo Smart App |               |  |  |
| Cihaz açık tuşuna basılı tutun (> 2 s).                          |                                                                                                    |               |  |  |
| Uvgulanan cihaz kurulumu. Settings (Avarlar) menüsünden herhangi |                                                                                                    |               |  |  |

bir zamanda uyarlanabilir.

# 7.3 Kurulum sihirbazı

**testo 550s** / **testo 557s** ilk kez çalıştırıldığında ve fabrika ayarları sıfırlandıktan sonra, kurulum sihirbazı etkinleştirilir ve aşağıdaki kurulum parametrelerinde size adım adım rehberlik eder.

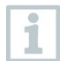

Uygulanan cihaz kurulumu, **Settings** (Ayarlar) menüsünden herhangi bir zamanda uyarlanabilir.

### Dil seçimi ve QR kod

Cihaz açılır ve başlatma aşaması tamamlanır.

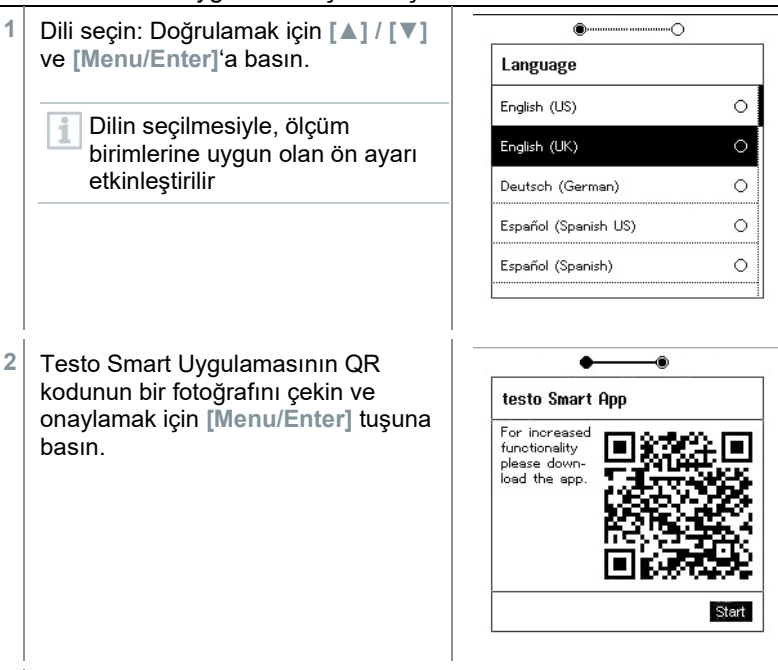

Ölçüm menüsü görüntülenir.

# 8 Ürünün kullanılması

## 8.1 Ölçüme hazırlanma

### 8.1.1 Valf konumlayıcıların çalıştırılması

Soğutucu akış yolu ile ilgili olarak, dijital manifold tıpkı geleneksel bir dört yollu manifold gibi hareket eder: Valflerin açılmasıyla birlikte geçişler açılır. Uygulanan basınç, valfler kapalı ve valfler açıkken ölçülür.

Valfi açın: Valf konumlandırıcıyı saat yönünün tersine çevirin.

Valfi kapatın: Valf konumlandırıcıyı saat yönünde çevirin.

### **A** UYARI

Valf konumlandırıcı çok fazla sıkılmış.

- PTFE contasında (1) hasar.
- Valf pistonunun (2) mekanik deformasyonu sonrası PTFE contasının (1) düşmesi
- Dişli milin (3) dişlerinde ve valf vidasında (4) hasar.

Valf düğmesi kırık (5).

Valf konumlandırıcıyı yalnızca elle sıkın. Valf konumlayıcılarını sıkmak için herhangi bir alet kullanmayın.

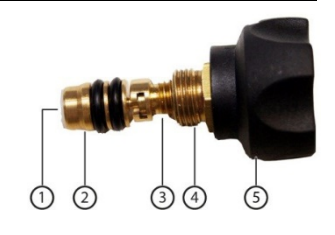

### 8.1.2 Otomatik mod

Manifold, düşük basınç ve yüksek basınç tarafları arasındaki basınç farkını otomatik olarak algılar. Düşük basınç tarafında ölçülen basınç, yüksek basınç tarafındakinden 1 bar daha yüksekse, bir diyalog belirir ve ekran buna göre değiştirilebilir. "Evet" seçilirse, düşük basınç soldan sağa ve yüksek basınç sağdan sola hareket eder.

Bu mod özellikle soğutma ve ısıtma sağlayan klima sistemleri için uygundur.

# 8.2 Ölçüm modu

### 

# Soğutucu akışkan yüksek basınçta, sıcakta, soğukta kullanıldığında yaralanma veya zehirlenme riski!

- > Koruyucu gözlük ve koruyucu eldiven giyin.
- Ölçüm cihazına basınç uygulamadan önce: Düşmesini önlemek için ölçüm aletini daima askı kancasına sabitleyin (kırılma tehlikesi).
- Her ölçümden önce, soğutucu akışkan hortumlarının sağlam olduğundan ve doğru şekilde bağlandığından emin olun Hortumları bağlamak için herhangi bir alet kullanmayın; hortumları sadece elle sıkın (maks. tork 5,0 Nm / 3,7 ft \* lb).
- İzin verilen ölçüm aralığına uyun (-1 ila 60 bar / -14,7 ila 870 psi). R744 soğutucu akışkan içeren sistemlerde buna özellikle dikkat edin, çünkü bunlar genellikle daha yüksek basınçlarda çalıştırılır!

### 8.2.1 Soğutma

Soğutma uygulaması, aşağıdaki sistem ölçüm değerlerini belirlemek için kullanılır:

- Yüksek basınç
- Düşük basınç
- Soğutucu akışkan buharlaşma sıcaklığı
- Soğutucu akışkan yoğuşma sıcaklığı
- Emme hattı sıcaklığı
- Sıvı hattı sıcaklığı
- Aşırı ısınma
- Aşırı soğutma

Boru sıcaklığını ölçmek ve aşırı ısınma ve aşırı soğutmanın otomatik olarak hesaplanması için bir NTC sıcaklık probu (aksesuar) bağlanmalıdır.

Bu aksesuar, sabit kablolu sıcaklık probları veya Testo Akıllı Problar (örn. **testo 115i**) olabilir.

Her ölçümden önce, soğutucu akışkan hortumlarının kusursuz durumda olup olmadığını kontrol edin.

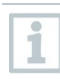

1

1

Her ölçümden önce basınç sensörlerini sıfırlayın. Tüm bağlantılar basınçsız olmalıdır (ortam basıncı). Sensörleri sıfırlamak için [▲](P=O) tuşuna 2 saniye boyunca basın.

- Cihaz açılır ve ölçüm menüsü görüntülenir.
- Tüm bağlantılar basınçsız olmalıdır (ortam basıncı).
- <sup>1</sup> Doğrulamak için [Menu/Enter] tuşuna basın.
  - Ana menü görüntülenir.

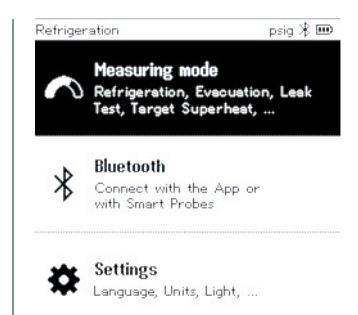

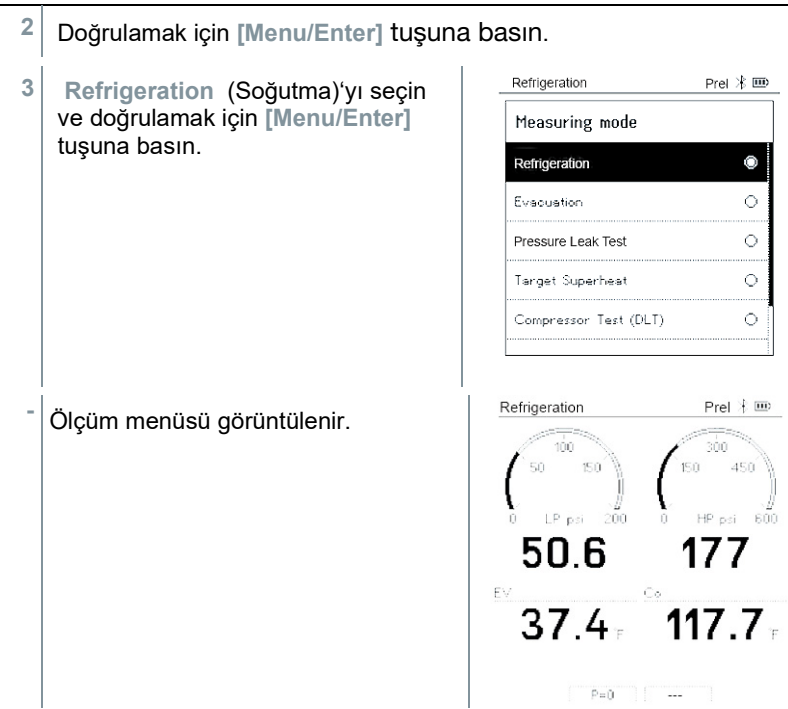

- 4 Soğutucu akışkan hortumlarını bağlayın.
- 4.1 Valf konumlayıcılarını kapatın.
- 4.2 Düşük basınç tarafı (mavi) ve yüksek basınç tarafı (kırmızı) için soğutucu akışkan hortumlarını ölçüm cihazına bağlayın.
- 4.3 Soğutucu akışkan hortumlarını sisteme bağlayın.
  - 5 Testo 115i veya sabit kablolu probları bağlayın.
  - 6 Soğutucu akışkanı ayarlayın.
- 6.1 [▼] tuşuna basın (Rxx) (ISO 817'ye göre soğutucu akışkan numarası).

| -   | Soğutucu akışkan menüsü açılır ve                                                                       | Refrigeration Prel 🕸 🎟                                  |
|-----|----------------------------------------------------------------------------------------------------|---------------------------------------------------------|
|     | mevcut soğutucu vurgulanır.                                                                             | Select Refrigerant                                      |
|     |                                                                                                    | R12 🗶 O                                                 |
|     |                                                                                                    | R144 🗶 O                                                |
|     |                                                                                                    | R410a \star O                                           |
|     |                                                                                                    | R1233zd 🗶 🔿                                             |
|     |                                                                                                    | R1234yf 🗶 🔿                                             |
|     |                                                                                                    |                                                         |
| 6.2 | Soğutucu akışkanın avarlanması.                                                                         | Refrigeration Prel ⊁ 📼                                  |
|     | Soğutucu akışkanı seçmek için [▲]                                                                       | Select Refrigerant                                      |
|     | veya [▼] tuşuna basın ve<br>doğrulamak için [Menu/Enter]                                                | R12 ★ O                                                 |
|     | tuşuna basın.                                                                                           | R144 🗙 🔿                                                |
|     |                                                                                                    | R410e 🗙 🖲                                               |
|     |                                                                                                    | R1233zd 🗶 O                                             |
|     |                                                                                                    | R1234yf ★ ○                                             |
|     |                                                                                                    |                                                         |
| 1   | En sevdiğiniz soğutucu akışkanları ciha<br>kurabilirsiniz. Bu akışkanlar daha sonra<br>basında görünür. | azınızda ve uygulamada<br>ı soğutucu akışkan listesinin |
|     | Bunun için, uygulamanın Bluetooth ara                                                                   | cılığıyla cihaza bağlanması                             |
|     | gerekir.<br>Soğutucu akıskan listesinde (Uvgulama                                                       | a) vildiza tiklavarak soğutucu                          |
|     | akışkanı favori olarak seçebilirsiniz.                                                                  | ,, , , ,                                                |
|     | Yeni favori soğutucu artık <b>testo 550s</b> v<br>edilecektir.                                          | eya <b>testo 557s</b> ile senkronize                    |
|     | Not: Senkronizasyon sırasında, cihazda kapalı kalmalıdır.                                               | aki soğutucu listesi / seçimi                           |
| -   | Yeni ayarlanmış soğutucu akışkan, sog<br>görüntülenir.                                                  | ğutucu akışkan listesinde                               |
| 7   | Sensörleri sıfırlamak için [▲](P=O) tuş                                                                 | suna 2 saniye boyunca basın.                            |
| -   | Sıfırlama meydana gelir.                                                                                |                                                         |
| 8   | Ölçüm cihazına basınç uygulayın.                                                                        |                                                         |

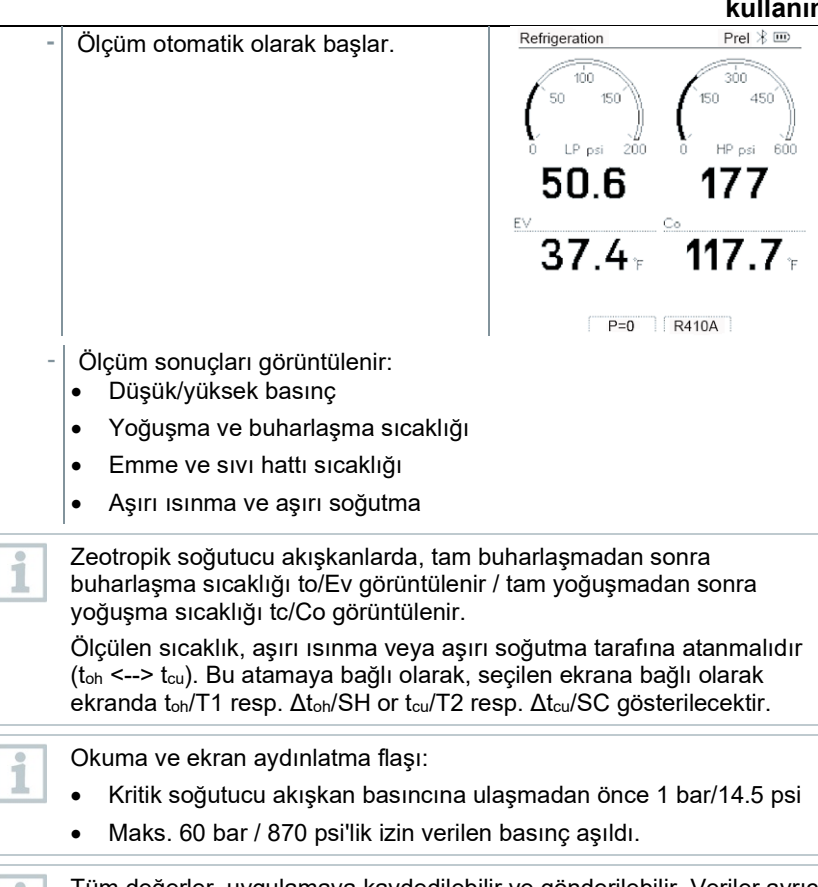

Tüm değerler, uygulamaya kaydedilebilir ve gönderilebilir. Veriler ayrıca uygulama ve testo DataControl yazılımı arasında aktarılabilir.

### 8.2.2 Tahliye

Tahliye uygulaması ile soğutma devresinden yabancı gazlar ve nem uzaklaştırılabilir.

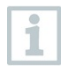

Ölçüm yapmak için **testo 552i** tavsiye edilir. **testo 552i, testo 550s/testo 557s** ile ölçüm de mümkündür. Ancak, yetersiz doğruluk nedeniyle bu tavsiye edilmez.

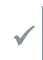

Cihaz açılır ve ölçüm menüsü görüntülenir.

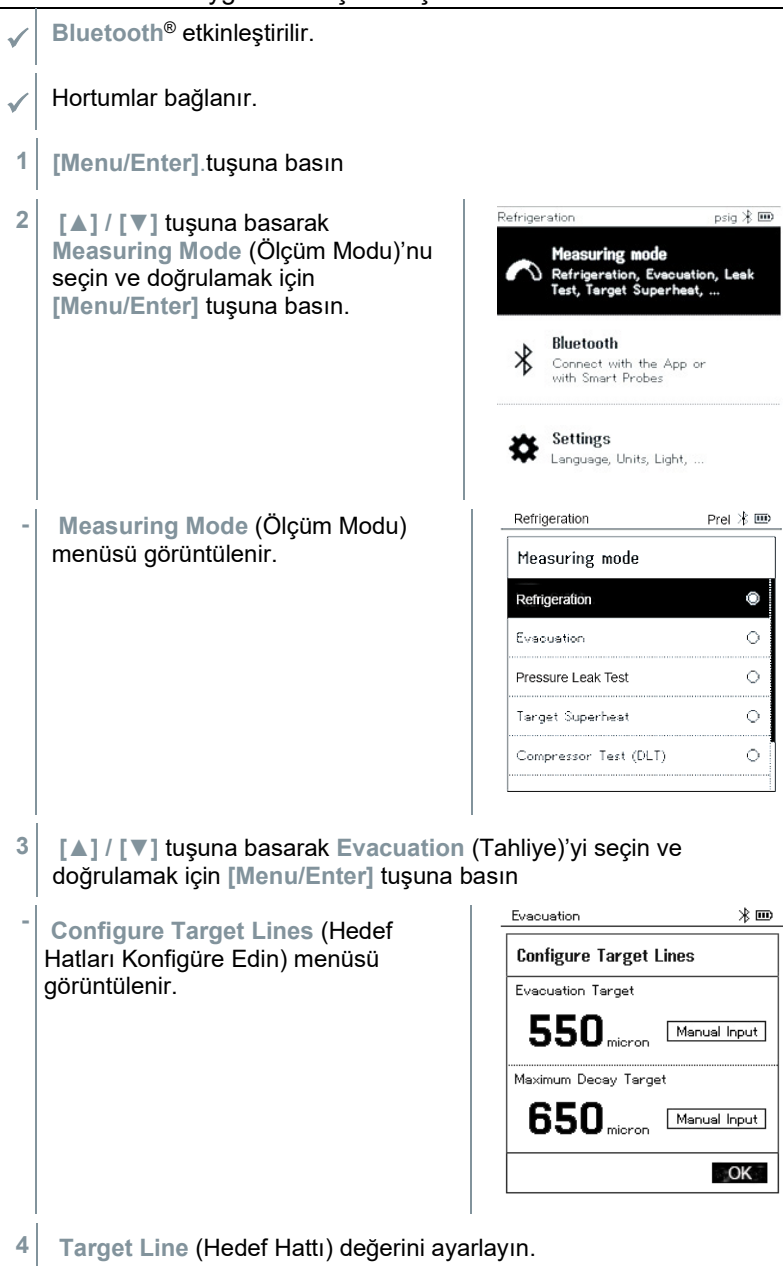

- 4.1 [▲] (Hedef Hattı) tuşuna basın ve Target Line alanından Manual Input (Manuel Giriş)'i seçin.
- 4.2 Doğrulamak için [Menu/Enter] tuşuna basın.

Alan etkinleştirildi.

- 4.3 Değeri ayarlamak için [▲] / [▼] tuşuna basın.
- 4.4 Doğrulamak için [Menu/Enter] tuşuna basın.
  - 5 Adjust the Maximum Decay Target (Maksimum Bozunma Hedefi) değerini ayarlayın

i

| 5.1    | [▼] butonuna basın ve Maximum                                                               | Evacuation 🛞 🎟                                                                                                    |
|--------|---------------------------------------------------------------------------------------------|----------------------------------------------------------------------------------------------------|
| 49 x x | Decay Target (Maksimum Bozunma<br>Hedefi) alanında, Manual Input<br>(Manüel Giriş)'i seçin. | Configure Target Lines         Evacuation Target         5500 micron         Maximum Decey Target         6500 micron         Manual Input |
| 5.2    | Doğrulamak için <b>[Menu/Enter]</b><br>tuşuna basın.                                        |                                                                                                    |
| -      | Alan etkinlestirildi.                                                                       | Evacuation 🛞 🎟                                                                                                    |
|        | د                                                                                           | Configure Target Lines                                                                                                    |
|        |                                                                                             | Evacuation Target                                                                                                    |
|        |                                                                                             | 550 micron Manual Input                                                                                                    |
|        |                                                                                             | Maximum Decay Target                                                                                                    |
|        |                                                                                             | 650 <sub>micron</sub> \$                                                                                                    |
|        |                                                                                             | ОК                                                                                                    |
|        |                                                                                             |                                                                                                    |

- 5.3 Değeri ayarlamak için [▲] / [▼] tuşuna basın.
- 5.4 Doğrulamak için [Menu/Enter] tuşuna basın.

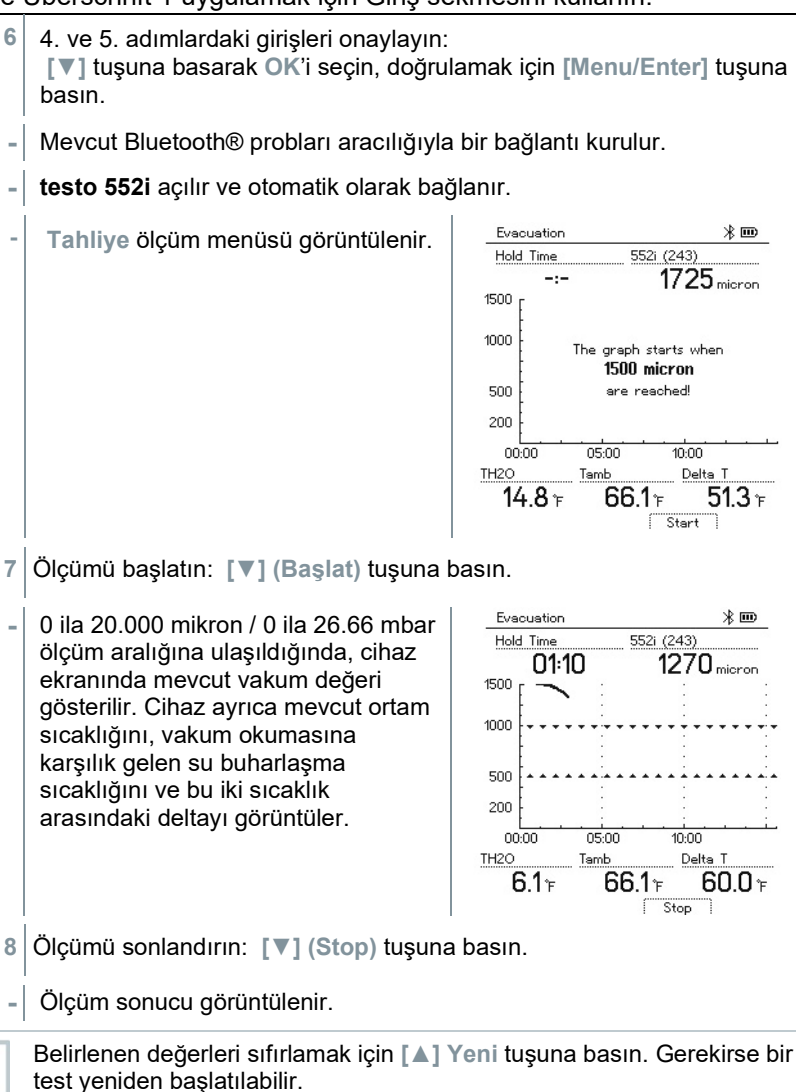

9 Ana menüye dönmek için [Menu/Enter]'a basın.

### 8.2.3 Basınç Sızıntı Testi

Sıcaklık telafili sızıntı testi, sistemlerin sızdırmazlığını kontrol etmek için kullanılabilir. Bu amaçla hem sistem basıncı hem de ortam sıcaklığı belirli bir süre boyunca ölçülür.

Bu nedenle, ortam sıcaklığını ölçen bir sıcaklık probu veya hava sıcaklığını ölçmek için bir Akıllı Prob bağlanabilir. Sonuç olarak, testin başında / sonunda sıcaklık telafili diferansiyel basınç ve sıcaklık hakkında bilgi verilir. Sıcaklık telafisi nedeniyle, gerçek basınç düşüşü delta P olarak görüntülenir. Sıcaklık probu bağlı değilse, sıcaklık telafisi olmadan da sızdırmazlık testini gerçekleştirebilirsiniz. Yüzey sıcaklığı probları (örn. Testo 115i), sıcaklık telafili sızıntı testi için de kullanılabilir, ancak yüzey sıcaklığını ölçmek için kullanılmamalıdır. Hava sıcaklığını ölçmek için mümkün olduğunca uzağa yerleştirilmelidirler. Bir yüzey probu kullanılıyorsa, Ayarlarmenüsünde testo 550s / testo 557s, Auto Tfac (Sıcaklık telafi faktörü) kapatılmalıdır, bkz. bölüm 8.3.4. Ölcümü gerceklestirmek için **testo 550s** veya **testo 557s** manifoldu kullanılır. Cihaz açılır ve ölçüm menüsü görüntülenir. Hortumlar bağlanır. 1 [Menu/Enter].tuşuna basın Refrigeration psig 🎟 2 [▲] / [▼] tuşuna basarak Measuring Mode (Ölçüm Modu)'nu Measuring mode seçin ve doğrulamak için Refrigeration, Evacuation, Leak Test, Target Superheat, ... [Menu/Enter] tuşuna basın. Bluetooth Connect with the App or with Smart Probes Settings

Language, Units, Light, ...

| ne | oberschnit i uygulamak için Giriş se                                                                                                    |                                                                 |  |  |
|----|----------------------------------------------------------------------------------------------------|-----------------------------------------------------------------|--|--|
| -  | Ölçüm Modu menüsü görüntülenir.                                                                                                    | Refrigeration Prel 🕸 🎟                                          |  |  |
|    |                                                                                                    | Measuring mode                                                  |  |  |
|    |                                                                                                    | Refrigeration                                                   |  |  |
|    |                                                                                                    | Evacuation O                                                    |  |  |
|    |                                                                                                    | Pressure Leak Test                                              |  |  |
|    |                                                                                                    | Target Superheat 🛛 🔿                                            |  |  |
|    |                                                                                                    | Compressor Test (DLT)                                           |  |  |
|    |                                                                                                    |                                                                 |  |  |
| 3  | [▲] / [▼] tuşuna basarak Pressure                                                                                                    | Refrigeration psig 🛞 🎟                                          |  |  |
|    | Leak Test (Basınç Sızıntı Testi)'ni                                                                                                    | Measuring mode                                                  |  |  |
|    | seçin ve doğrulamak için<br>Monu/Entori tuşuna başın                                                                                                    | Refrigeration 💿                                                 |  |  |
|    |                                                                                                    | Evacuation O                                                    |  |  |
|    |                                                                                                    | Leak Test O                                                     |  |  |
|    |                                                                                                    | Target Superheat O                                              |  |  |
|    |                                                                                                    | ΔΤ/ΔΡ Ο                                                         |  |  |
| -  | Sıcaklık telafili sızıntı testi için, mevcut Bluetooth® problarıyla bir<br>bağlantı kurulur. Cihaza kablo probları bağlanırsa, telafi için öncelik<br>verilir. Lütfen sıcaklık telafili sızıntı testi için sadece hava problarının<br>ideal olduğunu unutmayın. |                                                                 |  |  |
| -  | testo 905i / testo 605i açılır ve otomat<br>testo 557s ile uyumlu diğer sıcaklık pro                                                                                                    | ik olarak bağlanır. <b>testo 550s</b> /<br>obları bağlanabilir. |  |  |
| -  | Pressure Leak Test (Basınç Sızıntı Te                                                                                                    | esti) menüsü görüntülenir.                                      |  |  |
|    | Bluetooth® veya kablo ile uyumlu bir pro<br>gösterilir. Ölçüm sonucu için sıcaklık tel                                                                                                    | ob bağlanırsa ekranda T Comp<br>afisi kullanılır.               |  |  |
| 4  | [ <b>▼]</b> (Start) tuşuna basın.                                                                                                    |                                                                 |  |  |
| -  | Sızıntı testi gerçekleştirilir.                                                                                                    |                                                                 |  |  |
| 5  | [▼] (Stop) tuşuna basın.                                                                                                    |                                                                 |  |  |
|    |                                                                                                    |                                                                 |  |  |

- Sızıntı testi sonlandırılır.

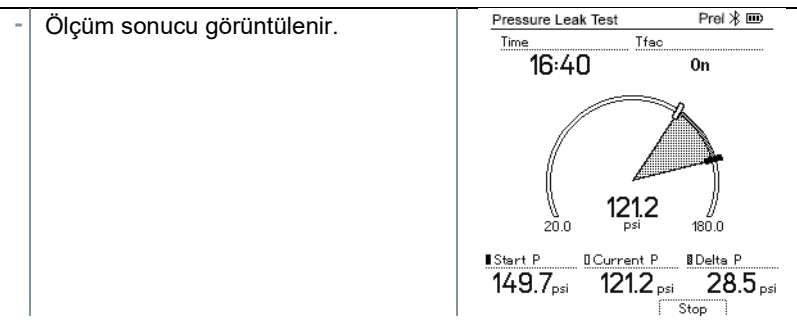

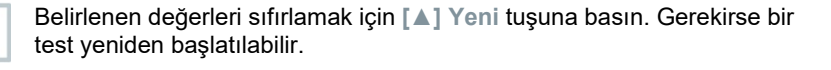

Ölçüm sonucu hem manifoldda hem de uygulamada grafiksel olarak görüntülenebilir.

6 Ana menüye dönmek için [MenU/Enter]'a basın.

### 8.2.4 Hedef Superheat (Aşırı Isınma)

Bu özellik, hedef superheat'i hesaplamak için **testo 550s** ve **testo 557** manifoldlarını, ilave iki adet **testo 605i** Akıllı Probuna bağlamayı mümkün kılar. Bu uygulama sadece split klima sistemleri / sabit genleşme vanalı ısı pompaları için kullanılabilir. Bağlı iki **testo 605i** Akıllı Prob, **ODDB** ve **RAWB** değerlerini belirler. Sonuç olarak ekranda hedef superheat değeri görüntülenir.

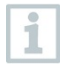

1

1

Ölçüm için aşağıdakiler kullanılır:

- testo 115i (pens termometre) veya
- sabit kablolu problar
- testo 605i

uygulamada

Alternatif olarak değerler manuel olarak yapılandırılabilir.

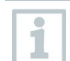

1

Her ölçümden önce, soğutucu akışkan hortumlarının kusursuz durumda olup olmadığını kontrol edin.

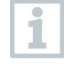

Her ölçümden önce basınç sensörlerini sıfırlayın.

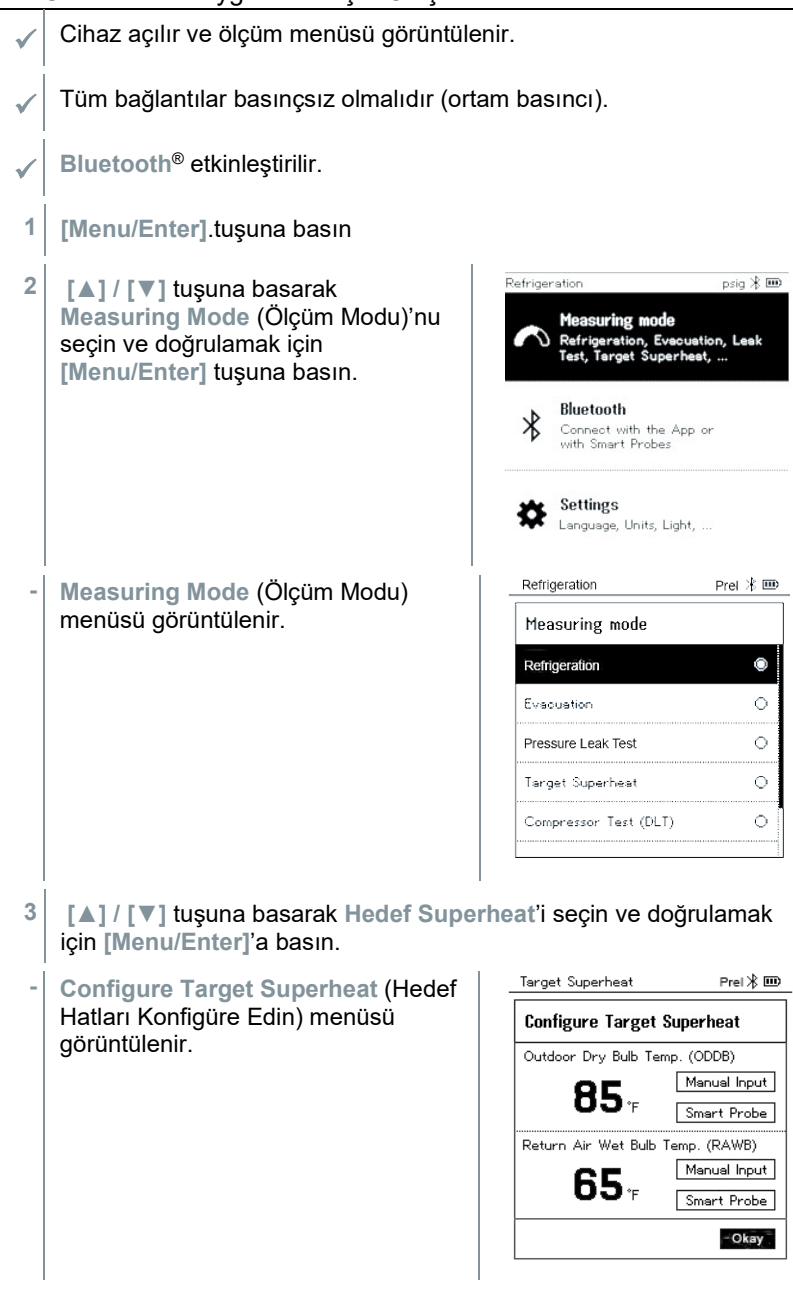

- Değerler Manual Input (Manuel Giriş) aracılığıyla manuel olarak yapılandırılabilir veya **testo 605i** tarafından Smart Probe (Akıllı Prob) aracılığıyla kaydedilebilir. Smart Probe (Akıllı Prob) seçildiğinde, bağlantı için mevcut testo 650i cihazları görüntülenir.
- 4 Outdoor Dry Bulb Temp. (Dış Mekan Kuru Termometre Sıcaklığı) için değerleri ayarlayın.
- 4.1 [▲] tuşuna basarak Outdoor Dry Bulb Temp. (Dış Mekan Kuru Termometre Sıcaklığı) alanını seçin, ve Manual Input (Manüel Giriş)'i seçin.
- 4.2 Doğrulamak için [Menu/Enter] tuşuna basın.

Alan etkinleştirildi.

1

- 4.3 Değeri ayarlamak için [▲] / [▼] tuşuna basın.
- 4.4 Doğrulamak için [Menu/Enter] tuşuna basın.
  - 5 Return Air Wet Bulb Temp. (Havalı Yaş Termometre Sıcaklığına Geri Dön) değerini ayarlayın
- 5.1 Press the [▲] / [▼] tuşuna basarak Return Air Wet Bulb Temp. (Havalı Yaş Termometre Sıcaklığına Geri Dön) alanını seçin ve Manual Input (Manuel Giriş)'i seçin.

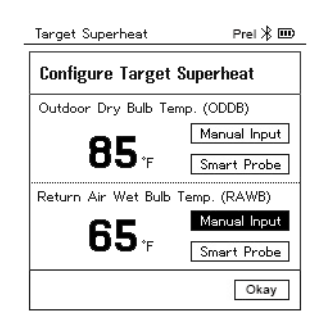

5.2 Doğrulamak için [Menu/Enter] tuşuna basın.

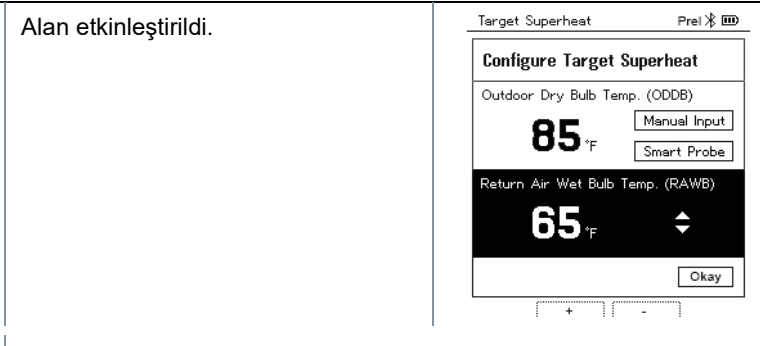

- 5.3 Değeri ayarlamak için [▲] / [▼] tuşuna basın.
- 5.4 Doğrulamak için [Menu/Enter] tuşuna basın.
  - 4. ve 5. adımlardaki girişleri onaylayın:
     [▼] tuşuna basarak Okay'i seçin ve doğrulamak için [Menu/Enter] tuşuna basın.
  - Target Superheat (Hedef Aşırı Isınma) ölçüm menüsü görüntülenir.

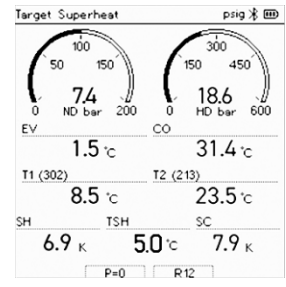

- 7 Soğutucu akışkan hortumlarını bağlayın.
- 7.1 Valf konumlayıcılarını kapatın.
- 7.2 Düşük basınç tarafı (mavi) ve yüksek basınç tarafı (kırmızı) için soğutucu akışkan hortumlarını ölçüm cihazına bağlayın.
- 7.3 Soğutucu akışkan hortumlarını sisteme bağlayın.
  - 8 testo 115i veya sabit kablolu probları bağlayın.
  - 9 Soğutucu akışkanı ayarlayın.
- 9.1 [▼] tuşuna basın (Rxx) (ISO 817'ye göre soğutucu akışkan numarası).

Refrigeration Prel 🕸 🎟 Soğutucu akışkan menüsü açılır ve mevcut soğutucu vurgulanır. Select Refrigerant R12  $\star \circ$ **★** ○ R144 R410a **★** ○ R1233zd **★** ○ R1234vf **★** ○ Refrigeration 9.2 Prel 🕸 🎟 Soğutucu akışkanın ayarlanması: Soğutucu akışkanı seçmek için [A] Select Refrigerant veya [V] tuşuna basın ve R12 ★ 0 doğrulamak için [Menu/Enter] R144 **★** ○ tuşuna basın. R410a **\*** • R1233zd ★ 0

Yeni ayarlanmış soğutucu akışkan, soğutucu akışkan listesinde görüntülenir.

10 Sensörleri sıfırlamak içine [A] (P=O) tuşuna 2 saniye boyunca basın.

R1234yf

**★** ○

- Sıfırlama gerçekleşir.
- 11 Ölçüm cihazına basınç uygulayın.
  - Ölçüm otomatik olarak başlar.
  - Ölçüm sonuçları görüntülenir:
    - Düşük/yüksek basınç
    - Yoğuşma ve buharlaşma sıcaklığı
    - Emme ve sıvı hattı sıcaklığı
    - Aşırı ısınma ve aşırı soğutma
    - Hedef superheat TSH

### 8.2.5 Kompresör Testi (DLT)

Bu mod için 3 sıcaklık probu kullanılır. Aşırı ısıtma ve aşırı soğutma için geleneksel sıcaklık sensörlerine ek olarak, Bluetooth aracılığıyla ek bir sıcaklık probu bağlanmalıdır.

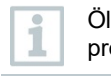

1

Ölçüm yapmak için testo 115i (kıskaçlı termometre) veya sabit kablolu problar kullanılır.

Her ölç olup olı

Her ölçümden önce, soğutucu akışkan hortumlarının kusursuz durumda olup olmadığını kontrol edin.

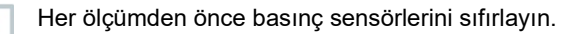

- Cihaz açılır ve ölçüm menüsü görüntülenir.
- 1 [Menu/Enter].tuşuna basın
- 2 [▲] / [▼] tuşuna basarak Measuring Mode (Ölçüm Modu)'nu seçin ve doğrulamak için [Menu/Enter] tuşuna basın.

- Measuring Mode (Ölçüm Modu) menüsü görüntülenir.

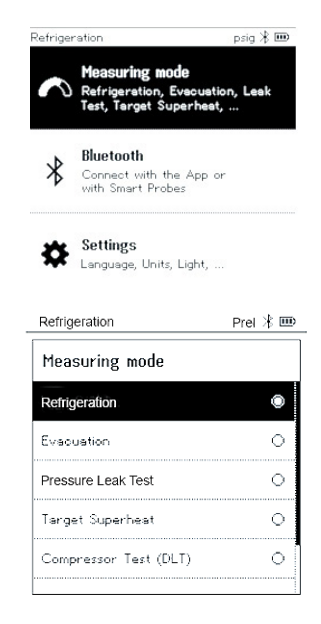

3 [▲] / [▼] tuşuna basın ve Compressor Test (DLT) (Kompresör Testi)'ni seçin ve doğrulamak için [Menu/Enter] tuşuna basın.

- Compressor Test(DLT) Prel 🎟 Ölçüm menüsü görüntülenir. • DLT sıcaklığı ekranda gösterilir. 100 300 150 450 50 150 50.6 177 600 LP psi 200 HP psi n 0 EΥ Co 37.4 <sup>°</sup>F **117.1** <sup>•</sup>F SLT (302 🗩) LLT (213) 59.9°F 105.4 °F DLT SC SH 22.5 F **4.3**<sup>°</sup>F **11.7** F P=0
- 4 Soğutucu akışkan hortumlarını bağlayın.
- 4.1 Valf konumlayıcılarını kapatın.
- 4.2 Düşük basınç tarafı (mavi) ve yüksek basınç tarafı (kırmızı) için soğutucu akışkan hortumlarını ölçüm cihazına bağlayın.
- 4.3 Soğutucu akışkan hortumlarını sisteme bağlayın.
  - 5 **testo 115i** veya sabit kablolu probları ile birlikte üçüncü sıcaklık probunu kompresör çıkışına bağlayın.
  - 6 Soğutucu akışkanı ayarlayın.
- 6.1 [▼] tuşuna basın (Rxx) (ISO 817'ye göre soğutucu akışkan numarası).
  - Soğutucu akışkan menüsü açılır ve mevcut soğutucu vurgulanır.

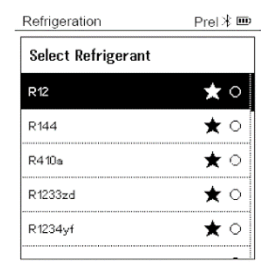

6.2 Soğutucu akışkanın ayarlanması: Soğutucu akışkanı seçmek için [▲] veya [▼] tuşuna basarak soğutucu akışkanı seçin ve doğrulamak için [Menu/Enter] tuşuna basın.

| Refrigeration      | Prel  🎟 |
|--------------------|---------|
| Select Refrigerant |         |
| R12                | ★ ○     |
| R144               | ★ ○     |
| R410a              | ★ ●     |
| R1233zd            | ★ ○     |
| R1234yf            | ★ ○     |
|                    | -       |

- Yeni ayarlanmış soğutucu akışkan, soğutucu akışkan listesinde görüntülenir.
- 7 Sensörleri sıfırlamak için [▲](P=O) tuşuna 2 saniye boyunca basın.
- Sıfırlama meydana gelir.
- 8 Ölçüm cihazına basınç uygulayın.
- Ölçüm otomatik olarak başlar.
- Ölçüm sonucu görüntülenir.
- 9 Ana menüye dönmek için [Menu/Enter]'a basın.

### 8.2.6 Delta T

Sıcaklık 1 ve sıcaklık 2 ölçülür. Fark, ekranda delta sıcaklığı olarak gösterilir.

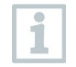

Ölçüm yapmak için **testo 115i** (pens termometre) veya sabit kablolu problar kullanılır.

Cihaz açılır ve ölçüm menüsü görüntülenir.

- Ölçüme hazırlanma bölümünde açıklanan adımlar izlendi / gerçekleştirildi.
- testo 115i açıldı.
- 1 **testo 115i**'yi ölçüm noktalarına yerleştirin.
- 2 [Menu/Enter]tuşuna basın.

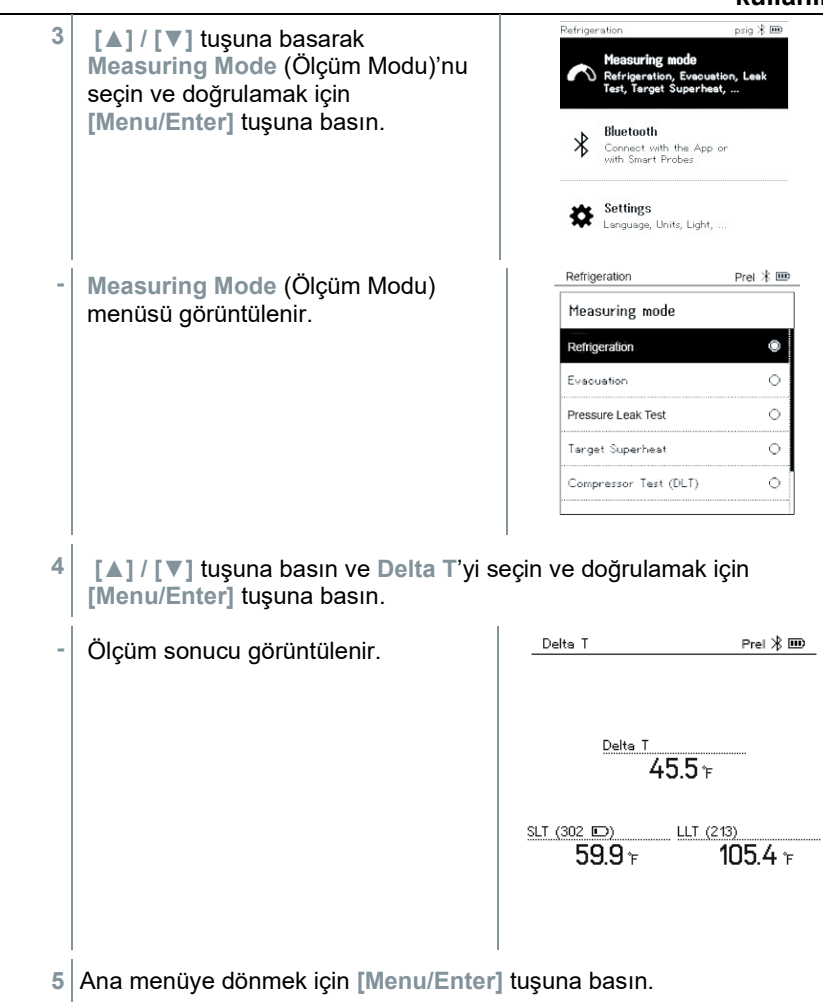

## 8.3 Bluetooth

testo 550s / testo 557s ile kablosuz problarla Bluetooth® bağlantı kurmanın yanı sıra aynı zamanda testo Smart Uygulamasına bağlanabilirsiniz

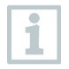

testo 550s veya testo 557s'ler Akıllı Problar ile kullanılıyorsa, aralarında en az 20 cm olmalıdır.

### 8.3.1 Cihazla uyumlu problar

### Akıllı Problar

| Sipariş no.  | Tahsis                                                      |
|--------------|-------------------------------------------------------------|
| 0560 2115 02 | testo 115i – akıllı telefon ile çalışan pens termometre     |
| 0560 2605 02 | testo 605i – akıllı telefonla çalışan termohigrometre       |
| 0564 2552 01 | testo 552i – vakumlu Akıllı Prob                            |
| 0560 1905    | testo 905i – akıllı telefon ile çalıştırılan sıcaklık probu |

#### NTC problari

| Sipariş no. | Tahsis                                                                                    |
|-------------|-------------------------------------------------------------------------------------------|
| 0613 1712   | Sağlam hava sıcaklığı probu (NTC)                                                         |
| 0613 5505   | Borularda (Ø 6-35 mm) sıcaklık ölçümleri için pens<br>prob (NTC), 1,5 m sabit kablo       |
| 0613 5506   | Borularda (Ø 6-35 mm) sıcaklık ölçümleri için pens<br>prob (NTC), 5 m sabit kablo         |
| 0613 5507   | Borularda (Ø 6-35 mm) sıcaklık ölçümleri için 2 x pens prob (NTC), 1,5 m sabit kablo      |
| 0613 4611   | Velcro ile sıcaklık probu (NTC)                                                           |
| 0613 5605   | Boru sarma probu (NTC), ölçüm aralığı: -50 ila +120 °C                                    |
| 0613 1912   | Düz yüzeyler için su geçirmez yüzey sıcaklığı probu (NTC), ölçüm aralığı: -50 ila +150 °C |

### 8.3.2 Bağlantı kurma

Bluetooth® üzerinden bir bağlantı kurmak için, üzerinde Testo Smart Uygulaması yüklü bir tablet veya akıllı telefona ihtiyacınız vardır.

App Store'dan iOS cihazları için veya Play Store'daki Android cihazları için Uygulamayı edinebilirsiniz.

Uyumluluk:

1

İOS 12.0 veya üstü / Android 6.0 veya üstü gerekir; Bluetooth<sup>®</sup> 4.0 gereklidir.

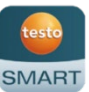

Uygulama ile Testo manifoldu arasındaki bağlantı başarıyla kurulduktan sonra, uygulama ikinci ekran moduna geçer. Bu, uygulamada sarı bir çerçeve ile gösterilir.

Bu, manifolddaki tüm ölçüm verilerinin uygulamaya yansıtıldığı anlamına gelir. Ölçüm artık her iki cihazdan da kontrol edilebilir. Aşağıdaki eylemleri gerçekleştirmek mümkündür:

- Ölçümü başlatın
- Ölçümü durdurun
- Ölçümü sıfırlayın

- Ölçümü yapılandırın
- Soğutucu akışkanı seçin

### 8.3.3 Kapatmak/açmak

- Cihaz açılır ve ölçüm menüsü görüntülenir.
- 1 [Menu/Enter].tuşuna basın
- 2 [▲] / [▼] tuşuna basarak Bluetooth'u seçin: ve doğrulamak için [Menu/Enter]'a basın.

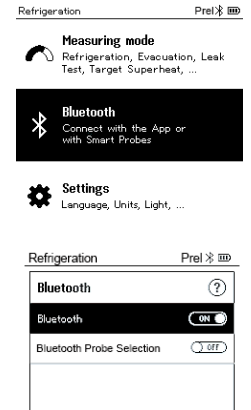

Completed

Bluetooth menüsü görüntülenir.

### 8.3.3.1 Açma

 $\checkmark$ 

- Bluetooth menüsü seçilir.
- 1 [Menu/Enter]
- On/Off (Açık/kapalı) sviç öğesinde,
   görüntülenir.
- 2 Bluetooth®'u etkinleştirin: [▼] tuşuna basarak [Completed] (Tamamlandı) butonunu etkinleştirin ve doğrulamak için [Menu/Enter] tuşuna basın.

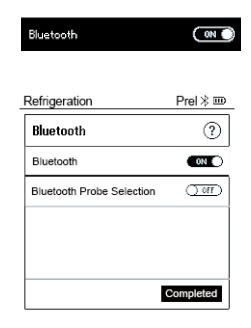

Ekranda Bluetooth® simgesi gösterildiğinde, Bluetooth açılır.

- Bluetooth®, mevcut probları otomatik olarak arar ve bu problara bağlanır.
- Uygulamayı açtıktan sonra, cihaz menzil içindeyse otomatik olarak bağlanır. Cihazın önceden ayarlar vasıtasıyla akıllı telefona / tablete bağlanması gerekmez.

### 8.3.3.2 Kapama

- ✓ Bluetooth<sup>®</sup> menüsü etkinleştirilir.
- 1 [Menu/Enter]
- On/Off (Açık/kapalı) sviç öğesinde,
- 3 Bluetooth®'u Devre Dışı Bırakma: [▼] tuşuna basarak [Completed] (Tamamlandı) butonunu etkinleştirin ve doğrulamak için [Menu/Enter] tuşuna basın.

| Bluetooth                 | 011            |
|---------------------------|----------------|
| Refrigeration             | Prel  🗉        |
| Bluetooth                 | ()<br>() () () |
| Bluetooth Probe Selection | () or          |
|                           |                |
|                           |                |
|                           | Completed      |

- Ekranda Bluetooth® simgesi gösterilmediğinde, Bluetooth® kapanır.

### 8.3.3.3 Manuel prob seçimi

Bu menü etkinleştirilirse, ölçümden öncesinde görünür.

- Bluetooth® menüsü, On/Off (Açma/Kapama) svici simgesinde etkinleştirilir, C görüntülenir.
- 1 [▼] tuşuna basarak Manual probe selection (Manuel prob seçimi)'ni seçin.

İşlevi etkinleştirin: [Menu/Enter] yardımıyla, svici [ON]'a ayarlayın.

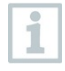

1

Gerçekleştirilecek her ölçümden önce mevcut probların bulunduğu bir bilgi penceresi açılır. Bilgiler [Menu/Enter]/[Okay] tuşlarına basarak onaylanmalıdır.

İşlevi devre dışı bırakın: [Menu/Enter] yardımıyla, svici [OFF]'a getirin

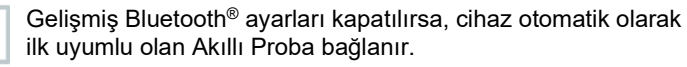

2 [▼] tuşuna basarak [Completed] (Tamamlandı) butonuna basın ve doğrulamak için [Menu/Enter] tuşuna basın.
1

Bluetooth® menüsünc daha fazla bilgi bulabilirsiniz.

| Ekran                        | Açıklama                                                                                          |
|------------------------------|---------------------------------------------------------------------------------------------------|
| <b>≯</b> flaşlar             | Bluetooth <sup>®</sup> bağlantısı yok veya olası bir<br>bağlantı aranıyor.                        |
| ✗ daimi olarak görüntülenir. | Bluetooth <sup>®</sup> var, bağlı Bluetooth <sup>®</sup> problarının sayısı yanında görüntülenir. |
| ✤ görüntülenmez.             | Bluetooth <sup>®</sup> etkinleştirilir.                                                           |

# 8.4 Ayarlar

- Cihaz açılır ve ölçüm menüsü görüntülenir.
- 1 [Menu/Enter].tuşuna basın
- 2 Settings (Ayarlar)'ı seçin: [▼] tuşuna basın ve doğrulamak için [Menu/Enter] tuşuna basın.

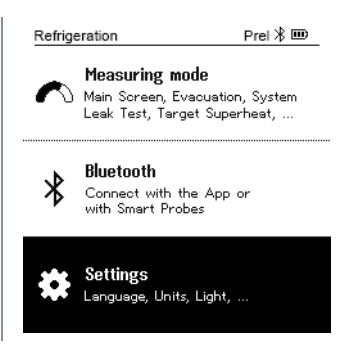

- Settings (Ayarlar) menüsü görüntülenir. Mevcut ayarlar:
  - Arka ışık süresi
  - Arka ışık parlaklığı
  - Otomatik Kapama
  - Otomatik Tfac (Sıcaklık telafi faktörü)
  - Üniteler
  - Dil
  - Kurulum Sihirbazı
  - Fabrika ayarlarını geri yükleyin
  - Cihaz bilgileri

### 8.4.1 Arka ışık süresi

Ekran için arka ışık süresini ayarlayın.

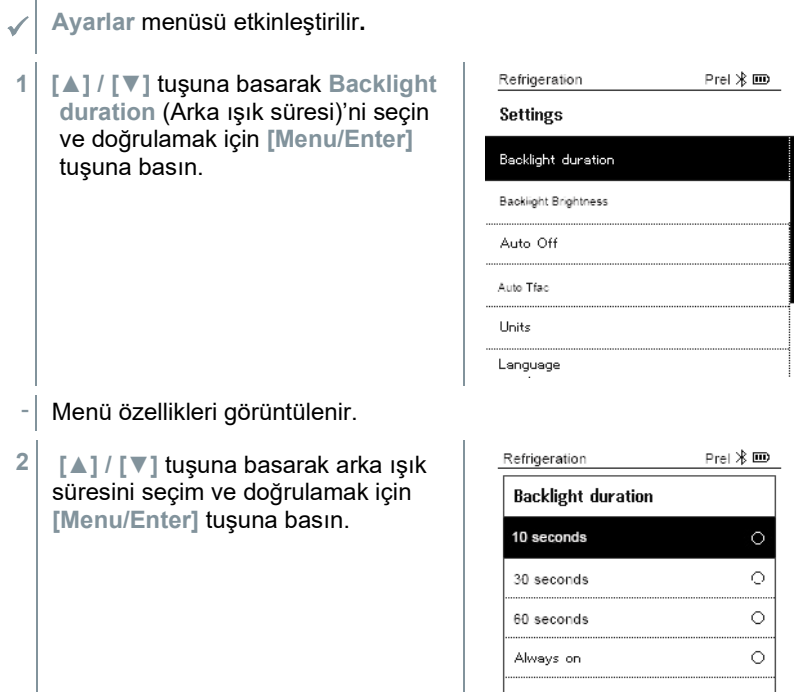

3 [ESC]'e basın: 1x ana menü görünümü, 2 x ölçüm menüsü görünümü.

# 8.4.2 Arka ışık parlaklığı

Ekranın parlaklığını ayarlayın.

Ayarlar menüsü etkinleştirilir.

| brightness (arka işik parlaklığı)'ni seçin ve doğrulamak için [Menu/Enter] tuşuna basın.       Settings         Backlight Brightness       Auto Off         Auto Tfac       Units         Language       Language         Menü özellikleri görüntülenir.       Refrigeration         Parlaklık değerini (25%, 50%, 75%, 100%) seçmek için [▲] / [▼] tuşuna basın.       Backlight Brightness         Basın ve doğrulamak için [Menu/Enter] tuşuna basın.       Backlight Brightness         25%       0         50%       0         100%       0 | 1 | [▲] / [▼] tusuna basarak Backlight                                                                         | Refrigeration        | Prel 🗏 🎟 |
|----------------------------------------------------------------------------------------------------|---|----------------------------------------------------------------------------------------------------|----------------------|----------|
| seçin ve doğrulamak için       Backlight Duration         [Menu/Enter] tuşuna basın.       Backlight Brightness         Auto Off       Auto Off         Auto Tfac       Units         Language       Language         • Menü özellikleri görüntülenir.       Refrigeration         2 Parlaklık değerini (25%, 50%, 75%, 100%) seçmek için [▲] / [▼] tuşuna basın ve doğrulamak için       Backlight Brightness         [Menu/Enter] tuşuna basın.       Backlight Brightness         25%       0         50%       0         100%       0        |   | brightness (arka ışık parlaklığı)'nı                                                                       | Settings             |          |
| Backlight Brightness         Auto Off         Auto Tfac         Units         Language         Menü özellikleri görüntülenir.         Parlaklık değerini (25%, 50%, 75%, 100%) seçmek için [▲] / [▼] tuşuna basın ve doğrulamak için [Menu/Enter] tuşuna basın.         Backlight Brightness         25%         00%         00%                                                                                                    |   | seçin ve doğrulamak için<br>[Menu/Enter] tuşuna basın.                                                     | Backlight Duration   |          |
| Auto Off         Auto Tfac         Units         Language         Menü özellikleri görüntülenir.         Parlaklık değerini (25%, 50%, 75%, 100%) seçmek için [▲] / [▼] tuşuna basın ve doğrulamak için [Menu/Enter] tuşuna basın.         Backlight Brightness         25%         50%         100%                                                                                                    |   |                                                                                                    | Backlight Brightness |          |
| Auto Tfac         Units         Language         Menü özellikleri görüntülenir.         Parlaklık değerini (25%, 50%, 75%, 100%) seçmek için [▲] / [▼] tuşuna basın ve doğrulamak için [Menu/Enter] tuşuna basın.         Backlight Brightness         25%         50%         100%                                                                                                    |   |                                                                                                    | Auto Off             |          |
| Units         Language         -       Menü özellikleri görüntülenir.         2       Parlaklık değerini (25%, 50%, 75%, 100%) seçmek için [▲] / [▼] tuşuna basın ve doğrulamak için [Menu/Enter] tuşuna basın.         Backlight Brightness         25%         50%         100%                                                                                                    |   |                                                                                                    | Auto Tfac            |          |
| <ul> <li>Menü özellikleri görüntülenir.</li> <li>Parlaklık değerini (25%, 50%, 75%, 100%) seçmek için [▲] / [▼] tuşuna basın ve doğrulamak için [Menu/Enter] tuşuna basın.</li> </ul>                                                                                                    |   |                                                                                                    | Units                |          |
| <ul> <li>Menü özellikleri görüntülenir.</li> <li>Parlaklık değerini (25%, 50%, 75%, 100%) seçmek için [▲] / [▼] tuşuna basın ve doğrulamak için [Menu/Enter] tuşuna basın.</li> <li>So% ○ 75% ○ 100% ○</li> </ul>                                                                                                    |   |                                                                                                    | Language             |          |
| 2       Parlaklık değerini (25%, 50%, 75%, 100%) seçmek için [▲] / [▼] tuşuna basın ve doğrulamak için [Menu/Enter] tuşuna basın.       Refrigeration Prel ※ IIII         25%       0         50%       0         75%       0         100%)       0                                                                                                    | - | Menü özellikleri görüntülenir.                                                                             |                      |          |
| 100%) seçmek için [▲] / [▼] tuşuna basın ve doğrulamak için [Menu/Enter] tuşuna basın.       Backlight Brightness         25%       0         50%       0         75%       0         100%       0                                                                                                    | 2 | Parlaklık değerini (25%, 50%, 75%,                                                                         | Refrigeration        | Prel  🎟  |
| [Menu/Enter] tuşuna basın.<br>50% · · · · · · · · · · · · · · · · · · ·                                                                                                    |   | 100%) seçmek için <b>[▲] / [▼]</b> tuşuna<br>basın ve doğrulamak için<br><b>[Menu/Enter]</b> tuşuna basın. | Backlight Brightness |          |
| 50% O<br>75% O<br>100% O                                                                                                    |   |                                                                                                    | 25%                  | 0        |
| 75% O<br>100% O                                                                                                    |   | h                                                                                                    | 50%                  | 0        |
| 100% O                                                                                                    |   |                                                                                                    | 75%                  | 0        |
|                                                                                                    |   |                                                                                                    | 100%                 | 0        |
|                                                                                                    |   |                                                                                                    |                      |          |

3 [ESC]'e basın: 1x ana menü görünümü, 2 x ölçüm menüsü görünümü.

#### 8.4.3 **Otomatik Kapama**

Cihazınızın enerji tüketimini kendiniz yönetebilirsiniz.

| ✓ Ayarlar menüsü etkinleştirilir. |  |
|-----------------------------------|--|
|-----------------------------------|--|

[▲] / [▼] tuşuna basarak [Auto 1 OFF] (Otomatik kapat) tuşunu seçin ve doğrulamak için [Menu/Enter] tuşuna basın.

| Refrigeration        | Prel 🗏 🎟 |
|----------------------|----------|
| Settings             |          |
| Backlight Duration   |          |
| Backlight Brightness |          |
| Auto Off             |          |
| Auto Tfac            |          |
| Units                |          |
|                      |          |

| - | Menü özellikleri görüntülenir.                                                                                                    |                             |
|---|----------------------------------------------------------------------------------------------------|-----------------------------|
| 2 | [▲] / [▼] tuşuna basın ve <b>Auto</b>                                                                                                    | Refrigeration Prel ⊁ 🎟      |
|   | OFF (Otomatik kapat) tuşuna basın                                                                                                    | Auto Off                    |
|   | On (Açma): Cıhaz, 30 dakıkalık<br>hareketsizlikten sonra otomatik                                                                             | On (30 min.) O              |
|   | olarak kapanır.                                                                                                    | Off                         |
|   | 10 dakika içinde basınç<br>ölçülmezse ve hiçbir tuşa<br>basılmazsa cihaz otomatik olara<br>kapanır. Basınç olduğu sürece<br>cihaz açık kalır. |                             |
|   | Off (Kapama): Sürekli çalışma                                                                                                    |                             |
| 3 | Seçiminizi [Menu/Enter]'a basarak do                                                                                                    | ğrulayın.                   |
| 4 | [ESC]'e basın: 1x ana menü görünümü,                                                                                                    | , 2 x ölçüm menüsü görünümü |
| ٦ | Kaydedilmemiş okumalar, ölçüm cihazı                                                                                                    | kapatıldığında kaybolur.    |

## 8.4.4 Otomatik Tfac (Sıcaklık telafi faktörü)

Ana uygulama alanındaki ölçüm hatalarını azaltmak için ölçüm cihazında bir yüzey telafi faktörü ayarlıdır. Bu faktör, yüzey sıcaklığı problarını kullanırken ölçüm hatalarını azaltır.

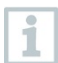

#### Yüzey sıcaklık probu

Boru sıcaklığını ölçmek ve aşırı ısınma ve aşırı soğutmayı otomatik olarak hesaplamak için bir NTC sıcaklık probu (aksesuar) bağlanmalıdır.

Settings (Ayarlar) menüsü etkinleştirilir.

1 Auto Tfac 'ı seçin ve doğrulamak için [Menu/Enter] tuşuna basın.

| Refrigeration        | Prel 🕸 🎟 |
|----------------------|----------|
| Settings             |          |
| Backlight Duration   |          |
| Backlight Brightness |          |
| Auto Off             |          |
| Auto Tfac            |          |
| Units                |          |
| Language             |          |

- Menü özellikleri görüntülenir.
- 2 [▲] / [▼] tuşuna basarak activate (On)/deactivate (Off) Auto Tfac (Otomatik Tfac'ı Etkinleştir (Açık) / Devre Dışı Bırak (Kapalı))'yı seçin ve doğrulamak için [Menu/Enter]'a basın.

| Refrigeration | Prel 🕸 🎟 |
|---------------|----------|
| Auto tfac     | ?        |
| On            | ۲        |
| Off           | 0        |
|               |          |
|               |          |
|               |          |
|               |          |

Soru işareti simgesini seçmek için [▲] / [▼] tuşlarına ve açmak için [Menu/Enter] tuşuna basın. Sıcaklık telafisi hakkında daha fazla bilgi alacaksınız.

3 [ESC]'e basın: 1x ana menü görünümü, 2 x ölçüm menüsü görünümü

### 8.4.5 Üniteler

i

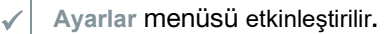

 [▲] / [▼] tuşuna basarak [Units] (Birimler)'i seçin ve doğrulamak için [Menu/Enter] tuşuna basın.

| Main Screen        | psig ⊁ 🎟 |
|--------------------|----------|
| Settings           |          |
| Auto tfac          |          |
| Backlight duration |          |
| Auto Off           |          |
| Units              |          |
| Language           |          |
| Setup Wizard       |          |

| Menü özellikleri görüntülenir. | Main Screen psig 🛞 🎟    |
|--------------------------------|-------------------------|
|                                | Units                   |
|                                | Temperature: °F         |
|                                | Pressure: psi           |
|                                | Pressure type: psig     |
|                                | Absolute pressure       |
|                                | Vacuum pressure: mioron |
|                                |                         |

#### Ayarlanabilir basamaklar

| Ölçüm<br>parametresi | Birimler                                                | Tanım                                                                                                    |
|----------------------|---------------------------------------------------------|----------------------------------------------------------------------------------------------------|
| Sıcaklık             | °C, °F                                                  | Sıcaklık birimini ayarlayın.                                                                                                    |
| Basınç               | psi, kPa, MPa,<br>bar                                   | Basınç birimini ayarlayın.                                                                                                    |
| Basınç modu          | Prel, Pabs                                              | Basınç için seçilen birime bağlı olarak:<br>Mutlak ve bağıl basınç göstergeleri<br>arasında geçiş yapın.                                                            |
| Mutlak basınç        | bar (Pabs)                                              | Mevcut mutlak basıncı ayarlayın<br>(bölgeniz için mevcut hava basıncı<br>değerleri, örneğin, yerel hava durumu<br>hizmetinden veya internetten elde<br>edilebilir). |
| Vakum basıncı        | Micron, mbar,<br>Torr, mTorr<br>inH2O, inHg,<br>hPa, Pa |                                                                                                    |

3 [ESC]'e basın: 1 x Units (Birimler) menü, 2 x ana menü görünümü, 3 x ölçüm menüsü görünümü.

### 8.4.6 Dil

✓ Ayarlar menüsü etkinleştirilir.

| 1 | [▲] / [▼] tusuna basarak                      | Main Screenpsig ∦    |   |
|---|-----------------------------------------------|----------------------|---|
|   | [Language] (Dil)'i seçin ve                   | Settings             |   |
|   | doğrulamak için [Menu/Enter]<br>tuşuna basın. | Auto tfac            |   |
|   |                                               | Backlight duration   |   |
|   |                                               | Auto Off             |   |
|   |                                               | Units                |   |
|   |                                               | Language             |   |
|   |                                               | Setup Wizard         |   |
| - | Menü özellikleri görüntülenir.                |                      |   |
| 2 | Dili seçin: [▲] / [▼] ve doğrulamak           | Main Screenpsig ∦    |   |
|   | için [Menu/Enter] tuşuna basın.               | Language             |   |
|   |                                               | English (US)         | • |
|   | birimlerine uygun olan ön ayarı               | English (UK)         | 0 |
|   | etkinleştirilir                               | Deutsch (German)     | 0 |
|   |                                               | Español (Spanish US) | 0 |
|   |                                               | Español (Spanish)    | 0 |
|   |                                               |                      |   |

3 [ESC]'e basın: 1 x Units (Birimler) menüsü, 2 x ana menü görünümü, 3 x ölçüm menüsü görünümü.

### 8.4.7 Kurulum Sihirbazı

Ayarlar menüsü etkinleştirilir.

| I | [▲] / [▼] tuşuna basarak [Setup<br>Wizard] (Kurulum Sihirbazı)'nı seçin |
|---|-------------------------------------------------------------------------|
|   | ve doğrulamak için [Menu/Enter]<br>tuşuna basın.                        |

| Refrigeration | psig ⊁ 🎟 |
|---------------|----------|
| Settings      |          |
| Auto off      |          |
| Units         |          |
| Language      |          |
| Setup Wizard  |          |
| Factory Reset |          |
| Device Info   |          |

- Dil seçimi açılacaktır.

| 2 | Dili seçmek için [▲] / [▼] tuşuna            |                      | ) |
|---|----------------------------------------------|----------------------|---|
|   | basın.                                       | Language             |   |
|   |                                              | English (US)         | 0 |
|   |                                              | English (UK)         | 0 |
|   |                                              | Deutsch (German)     | 0 |
|   |                                              | Español (Spanish US) | 0 |
|   |                                              | Español (Spanish)    | 0 |
|   |                                              |                      | I |
| _ | İlgili ülke için birimler otomatik olarak av | yarlanır.            |   |

 Barkod görüntülenir ve uygulama, ilgili uygulama mağazasından indirilebilir.

| testo Smart                                                     | Арр |
|-----------------------------------------------------------------|-----|
| For increased<br>functionality<br>please down-<br>load the app. |     |

# 8.4.8 Fabrika ayarlarını geri yükleyin

Cihaz fabrika ayarlarına sıfırlanır.

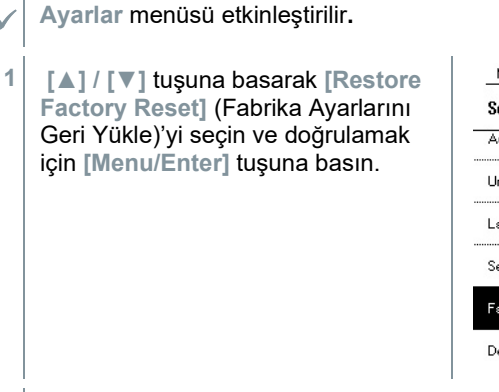

| Main Screen   | psig 🛞 🎟 |
|---------------|----------|
| Settings      |          |
| Auto off      |          |
| Units         |          |
| Language      |          |
| Setup Wizard  |          |
| Factory Reset |          |
| Device Info   |          |

- Menü özellikleri görüntülenir.

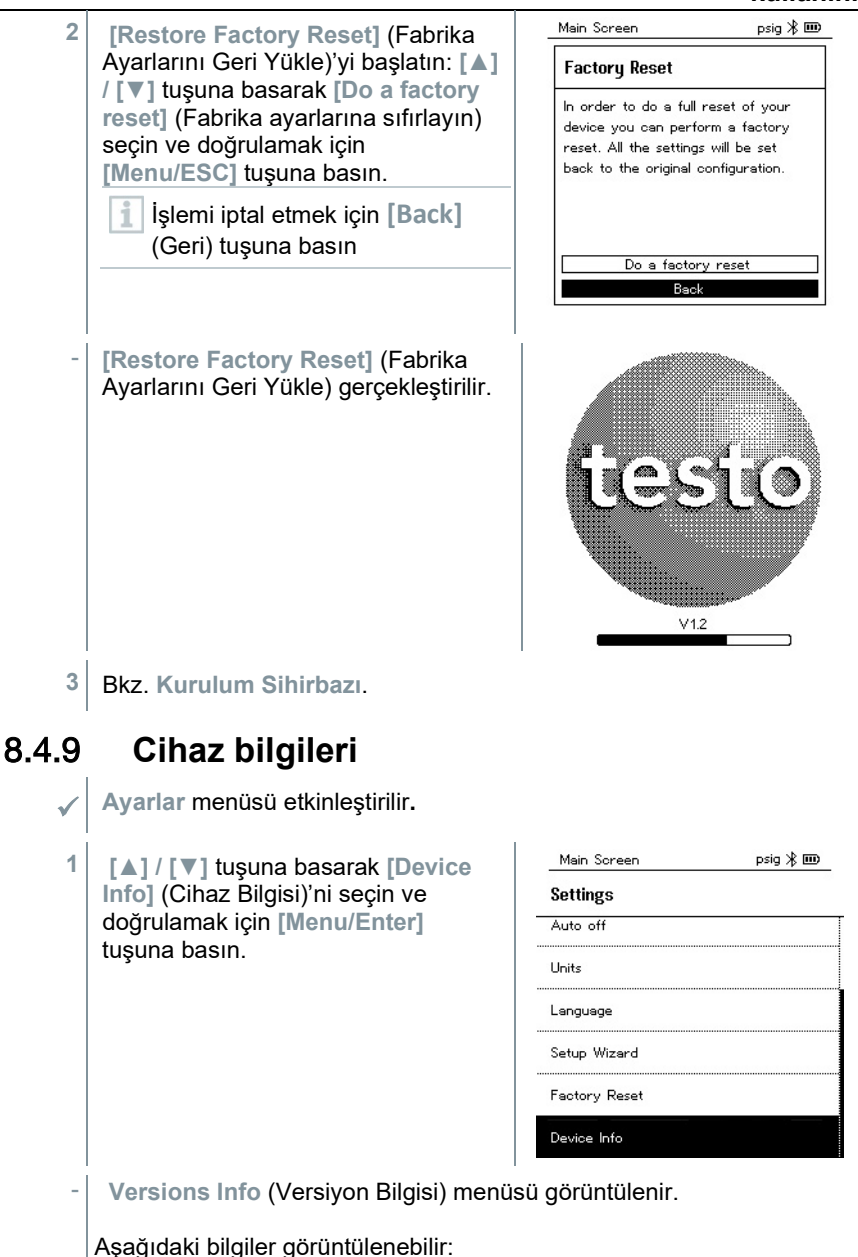

- Seri numarası ٠
- Donanım yazılımı sürümü •
- Soğutucu akışkan versiyonu •
- BLE Versiyonu) •
- 2 [ESC]'e basın: 1 x Units (Birimler) menü, 2 x ana menü görünümü, 3 x ölçüm menüsü görünümü.

#### Smart Uygulaması 9

#### 9.1 Uygulama - kullanıcı arayüzü

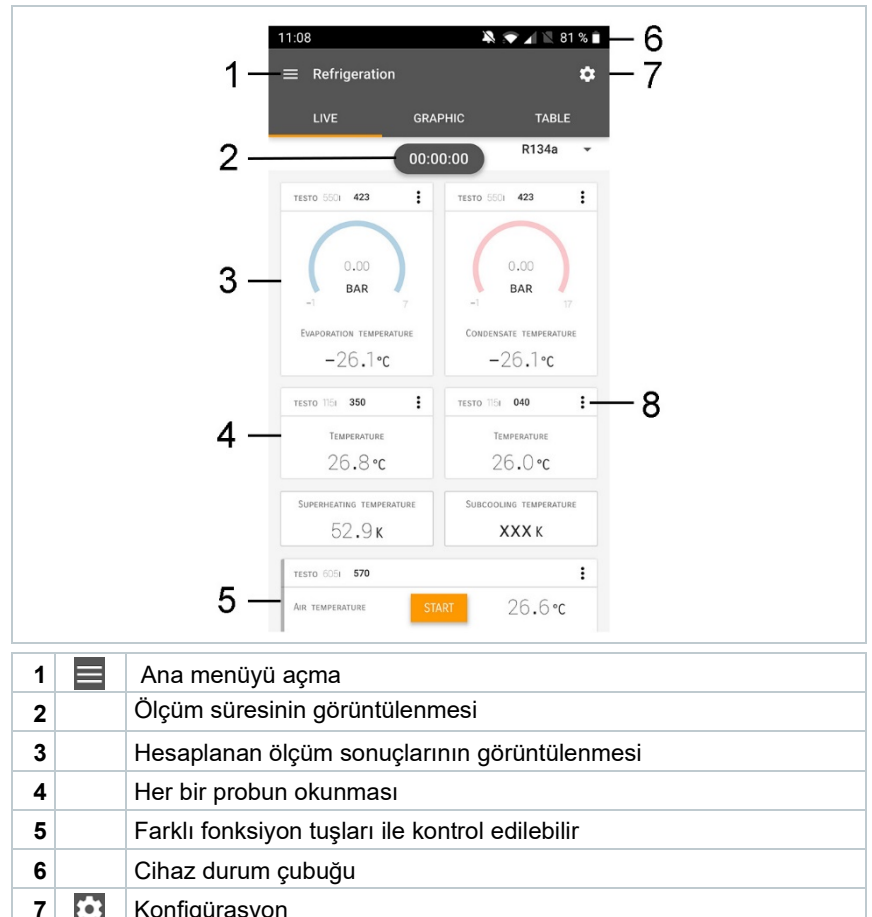

Konfigürasyon

| - | • |                        |
|---|---|------------------------|
| 8 |   | Okuma ekranını düzenle |
| • |   |                        |

Kullanıcı arayüzündeki diğer semboller (numaralandırma olmadan)

| ←                | Bir seviye geri |
|------------------|-----------------|
| $\times$         | Görünümden çık  |
| $\boldsymbol{<}$ | Raporu paylaş   |
| Q                | Ara             |
| *                | Favori          |
| Î                | Sil             |
| $\bigcirc$       | İlave bilgi     |
| E                | Ekran raporu    |
| Ð                | Çoklu seçim     |

# 9.2 Ana menü

Ana menü Ana menüye sol üstteki simge aracılığıyla erişilebilir. Ana menüden çıkmak için bir menü seçin veya yönlendirmeli menülere sağ tıklayın. Görüntülenen son ekran gösterilir.

| Ö          | lçüm           |   | ▼ 48% 🗅 3:40 PM      |
|------------|----------------|---|----------------------|
| <b>9</b> M | lüşteri        |   |                      |
| H          | afıza          |   | De sure. Teste       |
| Set        | ensörler       |   | Measure              |
|            | yarlar         |   | Measure              |
| • Ya       | ardım ve Bilgi | ÷ | Customer             |
|            |                | 8 | Memory               |
|            |                | ۵ | Sensors              |
|            |                | ۵ | Settings             |
|            |                | 0 | Help and Information |
|            |                |   | Other applications   |
|            |                |   |                      |

testo 550i üzerindeki ek simgeler:

| ←          | Bir seviye geri                   | Î          | Sil          |
|------------|-----------------------------------|------------|--------------|
| $\times$   | Görünümden çık                    | <b>(</b> ) | İlave bilgi  |
| <          | Ölçüm verilerini/raporları paylaş | È          | Ekran raporu |
| Q          | Ara                               | /          | Düzenle      |
| $\bigstar$ | Favori                            |            |              |

# 9.3 Ölçüm menüsü

testo 550i, kalıcı olarak kurulmuş ölçüm programlarına sahiptir. Bu programlar, kullanıcının belirli ölçüm görevlerinin uygun şekilde yapılandırılmasını ve uygulanmasını sağlar.

Testo 550i aşağıdaki Ölçüm menülerini sunar:

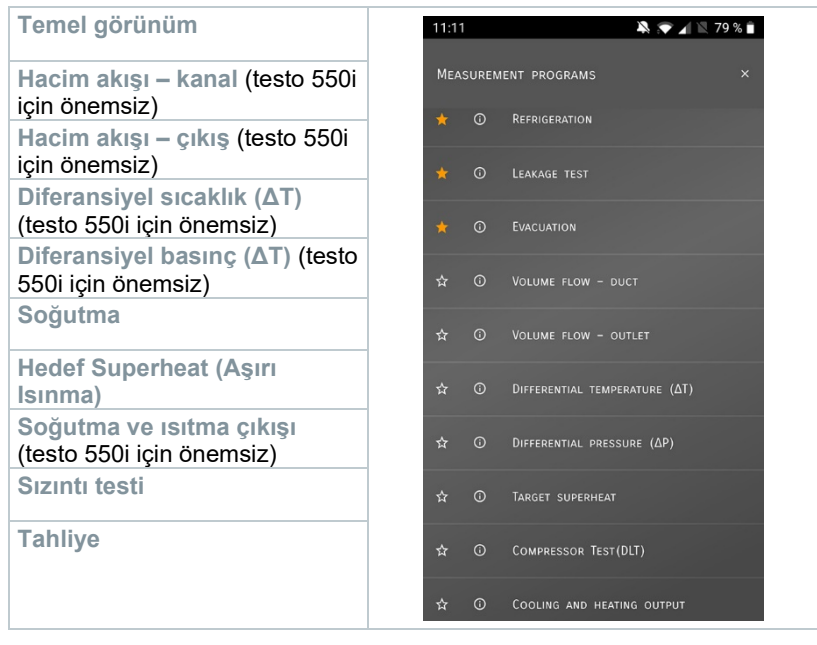

# 9.3.1 Temel görünüm

**Temel görünüm** uygulama menüsünde mevcut ölçüm değerleri okunabilir, kayıt altına alınabilir ve saklanabilir. Temel görünüm, standarda uygun bir ölçümün gerektirdiği özel gereksinimleri olmadan, hızlı, karmaşık olmayan ölçümler için özellikle uygundur.

Testo Smart Uygulaması ile uyumlu tüm Bluetooth<sup>®</sup> probları, Temel görünüm angezeigt'de görüntülenir.

Hacim akış ölçümü dışında tüm uygulama menülerinde, ölçüm için üç farklı ekran vardır: Canlı (veya Temel görünüm de denir), Grafik ve Tablo.

### 9.3.1.1 Grafik görünümü

Grafik görünümde, maksimum 4 kanalın değerleri aynı anda kronolojik bir trend grafiğinde görüntülenebilir. Tüm ölçülen parametreler, kanal seçimi yoluyla Grafik görünümünde görüntülenebilir (dört seçim alanından birine tıklayın). Bir ölçüm parametresi seçildiğinde, değer otomatik olarak güncellenir.

Zoom dokunma işlevi, grafiğin ayrı bölümlerinin daha ayrıntılı görüntülenmesine veya zaman ilerlemelerinin kompakt bir şekilde görüntülenmesine olanak tanır.

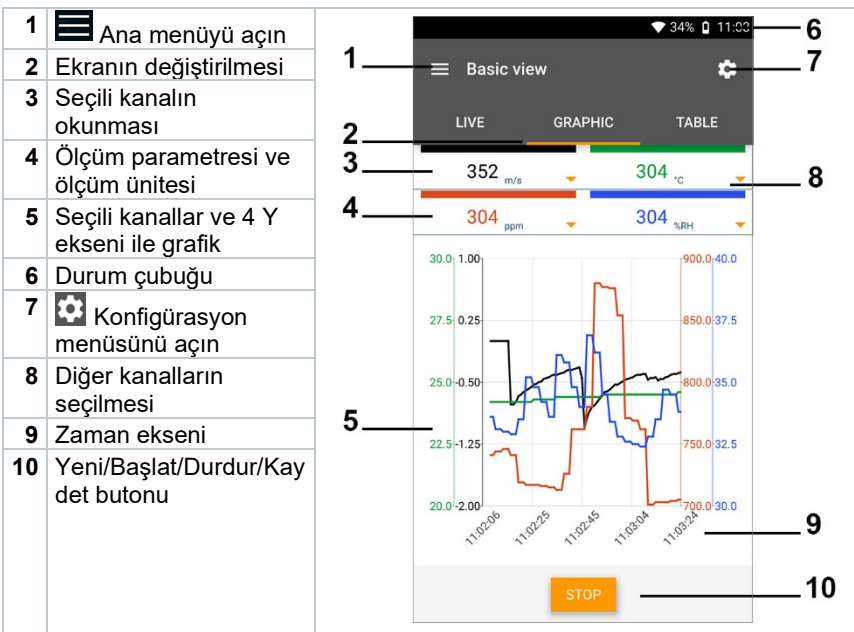

### 9.3.1.2 Tablo görünümü

| 1 | 📕 Ana menüyü açın                                    |
|---|------------------------------------------------------|
| 2 | Ekranın değiştirilmesi                               |
| 3 | Saat ve tarih içeren<br>sütun                        |
| 4 | Doğrudan masanın<br>sonuna gitmek için ok<br>tuşları |
| 5 | Durum çubuğu                                         |

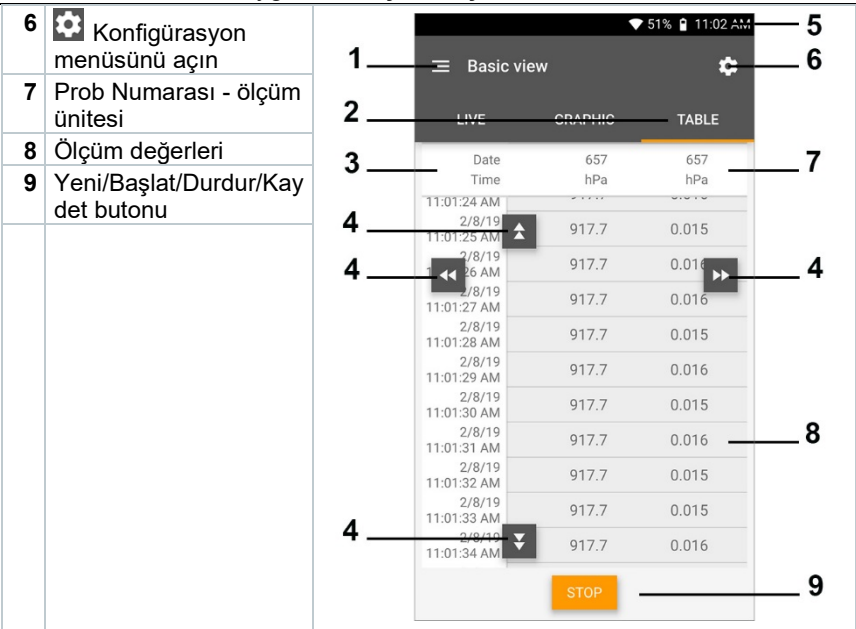

### 9.3.2 Soğutma

Soğutma uygulaması, aşağıdaki sistem ölçüm değerlerini belirlemek için kullanılır:

- Düşük basınç tarafı: Buharlaşma basıncı, soğutucu akışkan buharlaşma sıcaklığı to/Ev (T evap.)
- Buharlaşma basıncı: Ölçülen sıcaklık toh/T1
- Buharlaşma basıncı: Aşırı ısıtma ∆toh/SH
- Yüksek basınç tarafı: Yoğuşma basıncı, soğutucu akışkan yoğuşma sıcaklığı tc/Co (T yoğuşma)
- Yoğuşma basıncı: Ölçülen sıcaklık tcu/T2
- Yoğuşma basıncı: Aşırı soğutma Δtcu/SC

Ölçüm için testo 115i pens termometre kullanılır.

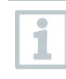

1

Boru sıcaklığını ölçmek ve aşırı ısınma ve aşırı soğutmanın otomatik olarak hesaplanması için bir NTC sıcaklık sensörü (aksesuar) bağlanmalıdır. Testo Smart Probları (örn. testo 115i) kullanılabilir.

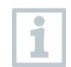

Her ölçümden önce, soğutucu akışkan hortumlarının kusursuz durumda olup olmadığını kontrol edin.

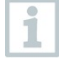

1

Her ölçümden önce basınç sensörlerini sıfırlayın. Tüm bağlantılar basınçsız olmalıdır (ortam basıncı). Sensörleri sıfırlamak için [▲] (P=O) butonuna 2 saniye boyuna basın.

- **Measure** (Ölçüm)'e tıklayın.
- 2 AC + Refrigeration (AC + Soğutma)'ya tıklayın.
- Soğutma ölçümü menüsü açılacaktır.
- <sup>3</sup> 2 tuşuna tıklayın.
- Konfigürasyon menüsü açılacaktır.
- 4 Gerekli ayarları yapın.

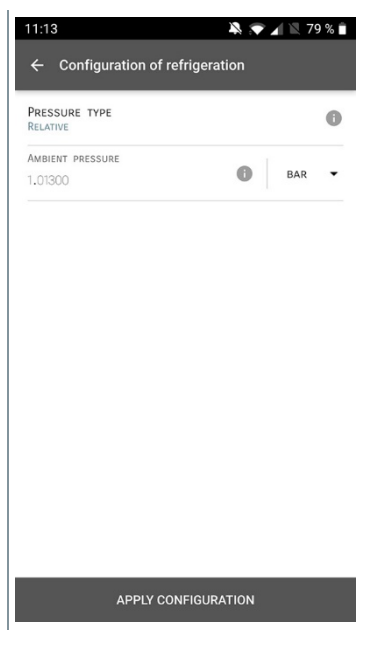

- 5 Apply Configuration (Konfigürasyonu Uygula)'ya tıklayın.
- 6 Soğutucu akışkanı ayarlayın.

En sevdiğiniz soğutucu akışkanları uygulamada kurabilirsiniz. Bu akışkanlar daha sonra soğutucu akışkan listesinin başında görünür. Bunu yapmak için, soğutucu listesinde (Uygulamada) soğutucu akışkanın yanındaki yıldız işaretine tıklayın. Yeni ayarlanmış soğutucu akışkan, soğutucu akışkan listesinde görüntülenir. 7 Start (Başlat)'a tıklayın. Ölçüm başlar. ▶ 11:08 💫 💎 🖌 📉 81 % 🗎 Halihazırda ölçülen değerler Refrigeration \$ görüntülenir. GRAPHIC TABLE R134a 00:00:00 TESTO 5501 423 : TESTO 5501 423 : BAR BAR CONDENSATE TEMPERATURE EVAPORATION TEMPERATURE -26.1°c -26.1°c TESTO 1151 350 ÷ TESTO 1151 040 : TEMPERATURE TEMPERATURE 26.8°C 26.0°c SUPERHEATING TEMPERATURE SUBCOOLING TEMPERATURE 52.9K XXXK TESTO 6051 570 : AIR TEMPERATURE 26.6°C

Ölçülen değerler kaydedilebilir veya yeni bir ölçüm başlatılabilir.

Zeotropik soğutucu akışkanlarda, tam buharlaşmadan sonra buharlaşma sıcaklığı to/Ev görüntülenir / tam yoğuşmadan sonra yoğuşma sıcaklığı tc/Co görüntülenir.

Ölçülen sıcaklık, aşırı ısınma veya aşırı soğutma tarafına atanmalıdır (t<sub>oh</sub> <--> t<sub>cu</sub>). Bu atamaya bağlı olarak, seçilen ekrana bağlı olarak ekranda t<sub>oh</sub>/T1 resp. Δt<sub>oh</sub>/SH or t<sub>cu</sub>/T2 resp. Δt<sub>cu</sub>/SC gösterilecektir.

1

1

1

Okuma ve ekran aydınlatma flaşı:

- Kritik soğutucu akışkan basıncına ulaşmadan önce 1 bar/14.5 psi
- Maks. 60 bar / 870 psi'lik izin verilen basınç aşıldı.

### 9.3.3 Hedef Superheat (Aşırı Isınma)

Bu özellik, testo 550i manifoldunun, Uygulama ve ek testo 605i Akıllı Problar ile bağlantılı olarak, hedef aşırı ısınmayı hesaplamasına izin verir. Bu uygulama sadece split klima sistemleri / sabit genleşme vanalı ısı pompaları için kullanılabilir. Bağlı iki testo 605i Akıllı Prob, ODDB ve RAWB değerlerini belirler. Sonuç olarak, hedef aşırı ısınma Uygulamada görünür.

1

Ölçüm için aşağıdakiler kullanılır:

- testo 115i (pens termometer)
- testo 605i

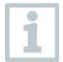

Her ölçümden önce, soğutucu akışkan hortumlarının kusursuz durumda olup olmadığını kontrol edin.

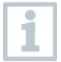

1

Her ölçümden önce basınç sensörlerini sıfırlayın.

- Biçüm'e tıklayın.
- 2 Target superheat (Hedef aşırı ısınma)'ya tıklayın.
- Hedef aşırı ısınma ölçüm menüsü açılacaktır.
- <sup>3</sup> 2 tuşuna tıklayın.
- Konfigürasyon menüsü açılacaktır.

| 4 Gerekli ayarlari yapın.           |                                                                                                    |
|-------------------------------------|----------------------------------------------------------------------------------------------------|
|                                     | ← Configuration of target superheat                                                                                                    |
|                                     |                                                                                                    |
|                                     | OUTDOOR DRY BULB TEMPERATURE (ODDB)                                                                                                    |
|                                     | <b>TESTO</b> 6051<br>83011570                                                                                                    |
|                                     | RETURN AIR WET BULB TEMPERATURE (RAWB)                                                                                                    |
|                                     | TESTO 6051<br>83011570                                                                                                    |
|                                     | PRESSURE TYPE ()<br>RELATIVE                                                                                                    |
|                                     | Ambient pressure<br>1.01300 BAR •                                                                                                    |
|                                     | APPLY CONFIGURATION                                                                                                    |
| 5 Apply Configuration (Konfigurasyc | onu Uygula)'ya tiklayin.                                                                                                    |
|                                     |                                                                                                    |
| 6 Soğutucu akışkanı ayarlayın.      | 11:16 💐 🐨 🖌 🕅 77 % 🕯                                                                                                    |
| 6 Soğutucu akışkanı ayarlayın.      | 11:16 🎗 ♥ 🖌 🔍 77 % 🖬                                                                                                    |
| 6 Soğutucu akışkanı ayarlayın.      | 11:16     ♣ ♥ ▲ № 77 % ■       Ξ Target superheat     ✿                                                                                                    |
| 6 Soğutucu akışkanı ayarlayın.      | 11:16     A ♥ ✓ N 77 %       Ξ     Target superheat       LIVE     GRAPHIC                                                                                                    |
| 6 Soğutucu akışkanı ayarlayın.      | 11:16     Image: Constraint of the second second sec |
| 6 Soğutucu akışkanı ayarlayın.      | 11:16       ♣ ◆ ▲ ● 77 % ■         Ξ       Target superheat         LIVE       GRAPHIC         00:00:00       R410A         TESTO 550       423         1       TESTO 550                                                                                                    |
| 6 Soğutucu akışkanı ayarlayın.      | 11:16       ♣ ◆ ▲ ● 77 % ■         □ Target superheat       ↓         LIVE       GRAPHIC       TABLE         00:00:00       R410A ◆         TESTO 5551       423       ↓         00:00:00       R410A ◆       ↓         00:00:00       BAR       ↓         1       1       ↓       ↓         00:00:00       BAR       ↓       ↓                                                                                                    |
| 6 Soğutucu akışkanı ayarlayın.      | 11:16       ▲ ▲ ▲ ▲ 77 % ■         □ Target superheat       ↓         LIVE       GRAPHIC       TABLE         00:00:00       R410A ↓         TESTO 553       423       ↓         ↓       ↓       ↓         ↓       ↓       ↓         ↓       ↓       ↓         ↓       ↓       ↓         ↓       ↓       ↓         ↓       ↓       ↓         ↓       ↓       ↓         ↓       ↓       ↓         ↓       ↓       ↓         ↓       ↓       ↓         ↓       ↓       ↓         ↓       ↓       ↓         ↓       ↓       ↓         ↓       ↓       ↓         ↓       ↓       ↓         ↓       ↓       ↓         ↓       ↓       ↓         ↓       ↓       ↓         ↓       ↓       ↓         ↓       ↓       ↓         ↓       ↓       ↓         ↓       ↓       ↓         ↓       ↓       ↓         ↓       ↓       ↓                                                                                                    |
| 6 Soğutucu akışkanı ayarlayın.      | 11:16       > 27 %         □ Target superheat       >         LIVE       GRAPHIC       TABLE         00:00:00       R410A       >         Testo 550       423       :                                                                                                    |
| 6 Soğutucu akışkanı ayarlayın.      | 11:16       ▲ ▲ ▲ ▲ 77 % ■         □ Target superheat       ↓         LIVE       GRAPHIC       TABLE         00:00:00       R410A ↓         TESTO 550       423       •         ↓       ↓       ↓         ↓       ↓       ↓         ↓       ↓       ↓         ↓       ↓       ↓         ↓       ↓       ↓         ↓       ↓       ↓         ↓       ↓       ↓         ↓       ↓       ↓         ↓       ↓       ↓         ↓       ↓       ↓         ↓       ↓       ↓         ↓       ↓       ↓         ↓       ↓       ↓         ↓       ↓       ↓         ↓       ↓       ↓         ↓       ↓       ↓         ↓       ↓       ↓         ↓       ↓       ↓         ↓       ↓       ↓         ↓       ↓       ↓         ↓       ↓       ↓         ↓       ↓       ↓         ↓       ↓       ↓         ↓       ↓       ↓                                                                                                    |
| 6 Soğutucu akışkanı ayarlayın.      | 11:16       Image: Construction of the state in the state in the sta               |
| 6 Soğutucu akışkanı ayarlayın.      | 11:16       Image: Construction of the second second               |
| 6 Soğutucu akışkanı ayarlayın.      | 11:16       Image: Superheat         IVE       GRAPHIC         00:00:00       R410A         00:00:00       R410A         Image: Superheat       Image: Superheat         00:00:00       R410A         Image: Superheat       Image: Superheat         Image: Superheat       Image: Superheat         Image: Superheat       Image: Superheat         Image: Superheat       Image: Superheat         Image: Superheat       Image: Superheat         Image: Superheat       Image: Superheat         Image: Superheat       Superheat         Image: Superheat       Superheat         Image: Superheat       Image: Superheat         Image: Superheat       Superheat         Image: Superheat       Image: Superheat         Image: Superheat       Superheat         Image: Superheat       Image: Superheat         Image: Superheat       Superheat         Image: Superheat       Image: Superheat         Image: Superheat       Image: Superheat         Image: Superheat       Image: Superheat         Image: Superheat       Image: Superheat         Image: Superheat       Image: Superheat         Image: Superheat       Image: Superheat                                                                                                    |
| 6 Soğutucu akışkanı ayarlayın.      | 11:16       ▲ ▲ ▲ ▲ ▼ 77 ▲ ■         □ Target superheat       ↓         LIVE       GRAPHIC       TABLE         00:00:00       R410A ↓         TESTO 553       423       :         0.00       BAR       .         0.00       BAR       .         0.00       BAR       .         0.00       BAR       .         0.00       BAR          0.00       BAR          0.00       BAR          0.00       BAR          0.00       BAR          0.00       BAR          0.00       BAR          0.00       BAR          0.00       BAR          0.00       BAR          0.00           0.00           0.00           0.00           0.00           0.00           0.00           0.00                                                                                                    |
| 6 Soğutucu akışkanı ayarlayın.      | 11:16       ▲ ▲ ▲ ▲ ▼ 77 ▲ ■         □ Target superheat       ↓         LIVE       GRAPHIC       TABLE         00:00:00       R410A ↓       ↓         TESTO 559       423       :       ↓         00:00:00       R410A ↓       ↓         TESTO 559       423       :       ↓         00:00:00       R410A ↓       ↓         TESTO 559       423       :       ↓         0:00       BAR       :       ↓         0:00       BAR       :       ↓         0:00       BAR       :       .         -51.4 °C       TESTO 151 040 ::       :         TESTO 151 350       :       TESTO 151 040 ::       :         27.9 °C       SUECOLING TEMPERATURE       28.1 °C         SUECOLING TEMPERATURE       SUECOLING TEMPERATURE       XXX K         TAKET SUPERHEAT       TEMEERATURE       XXX K                                                                                                    |

- Yeni ayarlanmış soğutucu akışkan, soğutucu akışkan listesinde görüntülenir.
- 7 Start (Başlat)'a tıklayın.
- Ölçüm başlar.
- Halihazırda ölçülen değerler görüntülenir.
- Ölçülen değerler kaydedilebilir veya yeni bir ölçüm başlatılabilir.

### 9.3.4 Sızıntı testi

Sıcaklık telafili sızdırmazlık testi, sistemlerin sızdırmazlığını kontrol etmek için kullanılabilir. Bu amaçla hem sistem basıncı hem de ortam sıcaklığı belirli bir süre boyunca ölçülür.

1

Sıcaklık telafili sızdırmazlık testi, sistemlerin sızdırmazlığını kontrol etmek için kullanılabilir. Yüzey telafi faktörünü devre dışı bırakın ve hava sıcaklığı ölçümü için bir NTC hava probu veya Bluetooth<sup>®</sup> sıcaklık Akıllı Probları) veya Akıllı Prob kullanın. Bu da testin başında / sonunda sıcaklık telafili diferansiyel basınç ve sıcaklık hakkında bilgi verilir. Sıcaklık telafisi nedeniyle, gerçek basınç düşüşü delta P olarak görüntülenir. Sıcaklık sensörü bağlı değilse, sıcaklık telafisi olmadan da sızdırmazlık testini gerçekleştirebilirsiniz.

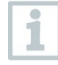

Yüzey sıcaklığı probları (örn. Testo 115i), sıcaklık telafili sızdırmazlık testi için de kullanılabilir, ancak yüzey sıcaklığını ölçmek için kullanılmamalıdır. Hava sıcaklığını ölçmek için mümkün olduğunca uzağa yerleştirilmelidirler.

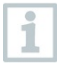

Ölçümü gerçekleştirmek için 550i, 550s veya 557s manifoldu kullanılır.

- 1 HÖlçüm'e tıklayın.
- 2 Leakage test (Sızıntı testi)'ne tıklayın.
- Sızıntı testi ölçüm menüsü açılacaktır.
- <sup>3</sup> 2 tuşuna tıklayın.
- Konfigürasyon menüsü açılacaktır.

| 4 | Gerekli ayarları yapın. | 11:22 🔉 🔊 🖌                                    | 2 75 % |
|---|-------------------------|------------------------------------------------|--------|
|   |                         | $\leftarrow$ Configuration of the leakage test |        |
|   |                         | START<br>MANUAL                                | •      |
|   |                         | Finish<br>Automatic                            | -      |
|   |                         | DURATION<br>O d O HR. 15 Min.                  |        |
|   |                         | MEASURING CYCLE                                | 0      |
|   |                         | PRESSURE TYPE<br>RELATIVE                      | 6      |
|   |                         | Ambient pressure<br>1,01300                    | BAR 🔻  |
|   |                         | Use pressure limitation<br>Off                 | 0 🗣    |
|   |                         | USE TEMPERATURE COMPENSATION<br>ON             | 0 🛑    |
|   |                         | Temperature                                    |        |
|   |                         | APPLY CONFIGURATION                            |        |

- 5 Apply Configuration (Konfigürasyonu Uygula)'ya tıklayın.
- 7 Start (Başlat)'a tıklayın.
- Ölçüm başlar.

- 💫 💎 🔺 🖹 75 % 🗎 ▶ Halihazırda ölçülen değerler ۵ görüntülenir. ≡ Leakage test GRAPHIC TABLE 00:15:00 : TESTO 5501 423 BAR : TESTO 6051 570 29,0°c AIR TEMPERATURE 27,6%RH RELATIVE HUMIDIT 8,4°c DEW POINT 16,6°C WET BULB TEMPERATUR 7.94 g/m<sup>3</sup> ABSOLUTE HUMIDITY : TESTO 5501 423 -0.05 BAD LOW PRESSURE
- Ölçülen değerler kaydedilir. Değerler dışa aktarılabilir veya bir rapor oluşturulabilir.

### 9.3.5 Tahliye

Tahliye uygulaması ile soğutma devresinden yabancı gazlar ve nem uzaklaştırılabilir.

Measure (Ölçüm)'e tıklayın.
 Evacuation (Tahliye)'ye tıklayın.
 Tahliye ölçüm menüsü açılacaktır.
 Tahliye ölçüm menüsü açılacaktır.
 Konfigürasyon menüsü açılacaktır.

| 🤽 💎 🖌 🖹 74 % 🗎     | 11:23                               |
|--------------------|-------------------------------------|
| evacuation process | $\leftarrow$ Configuration of the e |
| •                  | START<br>Manual                     |
|                    | Finish<br>Manual                    |
| 0                  | MEASURING CYCLE                     |
|                    | PRESSURE TYPE<br>ABSOLUTE           |
| - 1                | Ambient pressure                    |
| MBAR -             | 1.013,00                            |
| SELECT PROBE       | Ambient temperature 🕕               |
|                    | MANUAL INPUT                        |
| °C -               | 20,0                                |
| 0 🔫                | EVACUATION TARGET                   |
|                    | EVACUATION TARGET                   |
| MBAR ▼             | 1,500                               |
| GURATION           | APPLY CONFI                         |

- 5 Apply Configuration (Konfigürasyonu Uygula)'ya tıklayın.
- 7 Start (Başlat)'a tıklayın.
- Ölçüm başlar.

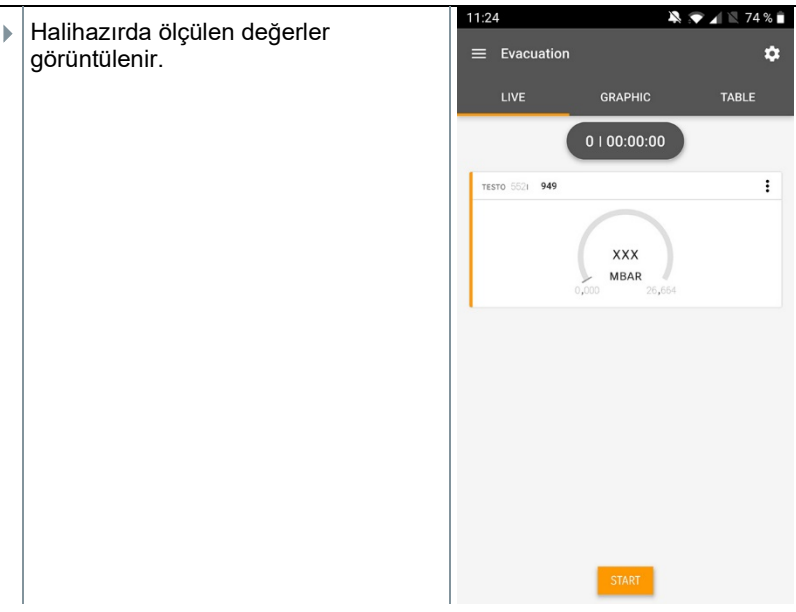

Ölçülen değerler kaydedilebilir veya yeni bir ölçüm başlatılabilir.

# 9.4 Müşteri

1

**Müşteri** menüsünde, tüm müşteri ve ölçüm sahası bilgileri oluşturulabilir, düzenlenebilir ve silinebilir. \* ile işaretlenmiş alanların doldurulması zorunludur. Bu alanda herhangi bir bilgi olmadan, hiçbir müşteri veya ölçüm sahası saklanamaz.

### 9.4.1 Müşterinin oluşturulması ve düzenlenmesi

- 🔳 tuşuna tıklayın.
- Ana menü açılacaktır.
- <sup>2</sup> Customer (Müşteri)'ye tıklayın.
- Müşteri menüsü açılacaktır.
- 3 + New customer (Yeni müşteri ekle)'ye tıklayın.
- Yeni bir müşteri oluşturulabilir.

| 4 | İlgili tüm müşteri verilerini depolayın. |                     | ▼ 41% û 21:53    |
|---|------------------------------------------|---------------------|------------------|
|   |                                          | ← New Customer      | Î                |
|   |                                          | CONTACT             | MEASURING POINTS |
|   |                                          | Company / Customer  | Name*            |
|   |                                          | Street, Housenumber |                  |
|   |                                          | Postcode, City      |                  |
|   |                                          | Country             |                  |
|   |                                          | Phone               |                  |
|   |                                          | E-mail              |                  |
|   |                                          | Contact person      |                  |
| 5 | Save (Kaydet)'i tıklayın.                | ,                   |                  |
| ► | Yeni müşteri kaydedildi.                 |                     |                  |

### 9.4.2

1

# Ölçüm alanlarının oluşturulması ve düzenlenmesi

- tuşuna tıklayın.
- Ana menü açılacaktır.
- <sup>2</sup> Customer (Müşteri)'ye tıklayın.
- Müşteri menüsü açılacaktır.
- 3 + New customer (Yeni müşteri ekle)'ye tıklayın.
- 4 Sağ sekme Measuring point (Ölçüm noktası)'na tıklayın.
- 5 + New measuring site (Yeni ölçüm alanı ekle)'ye tıklayın.

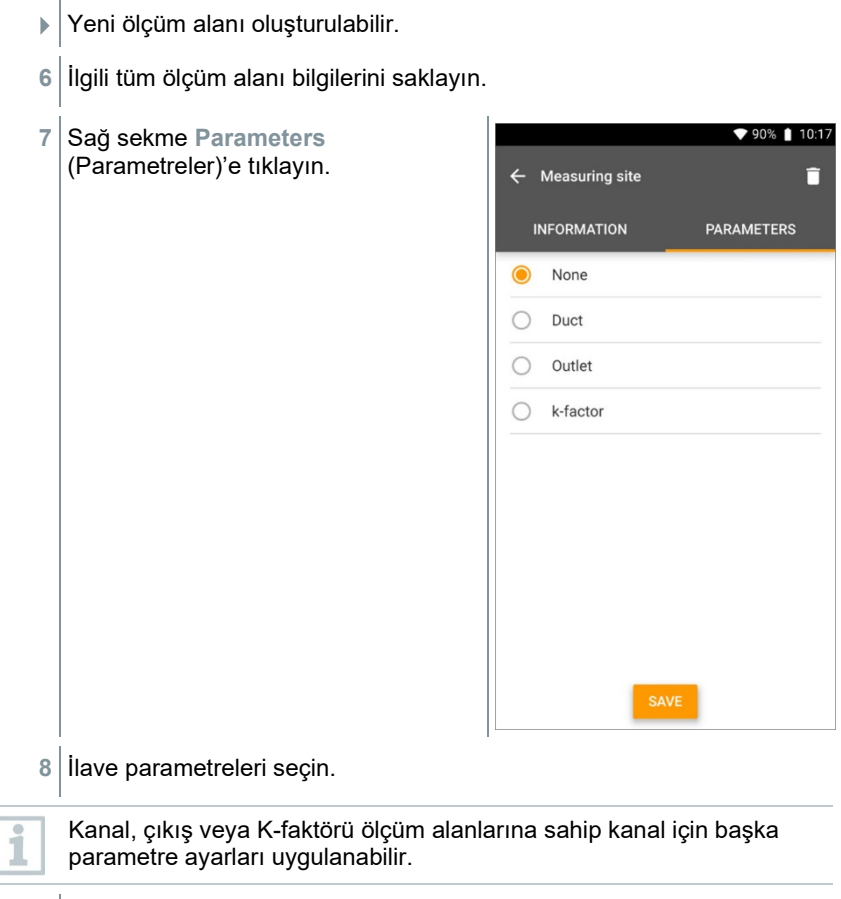

- 9 Save (Kaydet)'i tıklayın.
- Kanal, çıkış veya K-faktörü ölçüm alanlarına sahip kanal için ilave parametre ayarları uygulanabilir.

# 9.5 Hafıza

**Memory** (Hafıza) menüsünde, testo 550i ile depolanan tüm ölçümleri çağırabilir, detaylı olarak analiz edebilir ve ayrıca csv verileri ve PDF raporları oluşturup kaydedebilirsiniz. Bir ölçüme tıklandığında, ölçüm sonuçlarının genel görünümü görüntülenir.

### 9.5.1 Ölçüm sonuçlarını arama ve silme

Memory (Hafıza) menüsünde, saklanan tüm ölçümler tarih ve saate göre sıralanır.

- Memory (Hafıza) menüsü açılır.
- tuşuna tıklayın.
- Ölçümlerin bulunduğu arama alanı açılır.
- 2 Arama alanına müşteri adını veya ölçüm alanını veya tarih / saati girin.
- Sonuç görüntülenir.

#### Silme

1

- 🖍 tuşuna tıklayın.
- Her ölçümün önünde bir onay kutusu görüntülenir.
- 2 Gerekli ölçümün üzerine tıklayın.
- Ilgili kutuda bir onay işareti görüntülenir.
- <sup>3</sup> 🚺 tuşuna tıklayın.
- Bilgilendirme penceresi görüntülenir.
- 4 Verilen bilgiyi okuyun.
- Seçilen ölçümler silinecektir.

# 9.6 Sensörler

Uygulamayla kullanılan tüm sensörler, 😟 Sensors (Sensörler) menüsünde bulunabilir. Bu menüden, şu anda bağlı olan problar ve yakın zamanda bağlanan problar hakkındaki genel bilgileri görüntüleyebilirsiniz.

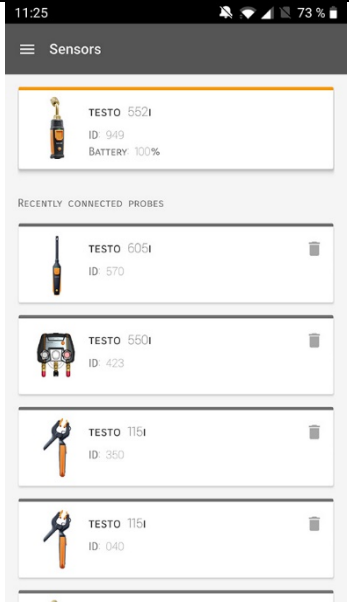

# 9.6.1 Bilgi

1

Her bir prob için bilgiler saklanır.

- Uygulama testo 550i'ye bağlıdır.
  - tuşuna tıklayın.
- Ana menü açılacaktır.
- <sup>2</sup> 😟 Sensors (Sensörler)'e tıklayın.
- Sensörler menüsü açılacaktır.
- 3 Gösterilen probların birinin üzerine tıklayın.
- Model, sipariş numarası, seri numarası ve donanım yazılımı sürümü hakkında bilgiler görüntülenir.

### 9.6.2 Ayarlar

Her prob için ayarlar da yapılabilir.

- Prob, uygulamaya bağlıdır.
- 1 E tuşuna tıklayın.
- Ana menü açılacaktır.
- <sup>2</sup> Osensors (Sensörler)'e tıklayın.
- Sensörler menüsü açılacaktır.
- 3 Gösterilen probların birinin üzerine tıklayın.
- 4 Ayarlar sekmesine tıklayın.
- 5 Gösterilen probların birinin üzerine tıklayın.
- Gerekirse değiştirilebilecek ayarlar görünür.

# 9.7 Ayarlar

### 9.7.1 Dil

- <sup>1</sup> Settings (Ayarlar) üzerine tıklayın.
- Ayarlar menüsü açılacaktır.
- 2 Language (Dil) üzerine tıklayın.
- Farklı dillerde bir pencere açılır.
- 3 Gerekli olan dil seçeneği üzerine tıklayın.
- Gerekli olan dil ayarlanır.

### 9.7.2 Ölçüm ayarları

- Settings (Ayarlar) üzerine tıklayın.
- Ayarlar menüsü açılacaktır.
- 2 Measurement settings (Ölçüm ayarları) üzerine tıklayın.

1

- Ölçüm için farklı temel ayarları içeren bir pencere açılır.
- 3 Gerekli ayarlara tıklayın ve gerekirse değiştirin.
- Gerekli ölçüm ayarları belirlenir.
- <sup>4</sup> CÖlçüm ayarlarından çıkın.

## 9.7.3 Şirket ayrıntıları

Settings (Ayarlar) üzerine tıklayın.

- Ayarlar menüsü açılacaktır.
- 2 Company details (Şirket ayrıntıları) üzerine tıklayın.
- Şirket ayrıntılarını içeren bir pencere açılır.
- 3 Gerekli verilere tıklayın ve gerekirse girin.
- Gerekli ölçüm ayarları belirlenir.
- 4 🧲 Şirket ayrıntılarından çıkın.

### 9.7.4 Gizlilik ayarları

- Settings (Ayarlar) üzerine tıklayın.
- Ayarlar menüsü açılacaktır.
- 2 Privacy settings (Gizlilik ayarları) üzerine tıklayın.
- Gizlilik ayarlarının olduğu bir pencere açılır.
- 3 Gerekli ayarları etkinleştirin veya devre dışı bırakın.
- Gerekli ayarlar belirlenmiştir.
- <sup>4</sup> 🗲 Gizlilik ayarlarından çıkın.

# 9.8 Yardım ve Bilgi

Yardım ve Bilgi başlığı altında, testo 550i hakkında bilgi bulacaksınız ve tanıtıcı eğitim talep edilip düzenlenebilir. Bu başlıkta aynı zamanda yasal bilgiler de bulunabilir.

# 9.8.1 Cihaz bilgileri

1

1

- Participation (Yardım ve Bilgi) üzerine tıklayın.
- Yardım ve Bilgi menüsü açılacaktır.
- 2 Cihaz bilgileri üzerine tıklayın.
- Bağlı cihaz için mevcut Uygulama sürümü, Google Analytics örnek kimliği, soğutucu sürümü ve güncelleme görüntülenir.

Enstrümanlar için otomatik güncellemeler etkinleştirilebilir veya devre dışı bırakılabilir.

> Update for connected instruments (Bağlı cihazlar için güncelleme)'yi etkinleştirmek veya devre dışı bırakmak için kaydırma çubuğunu kullanın.

# 9.8.2 Tanıtıcı eğitim

- Participation (Yardım ve Bilgi) üzerine tıklayın.
- Yardım ve Bilgi menüsü açılacaktır.
- 2 Tutorial (Tanıtıcı eğitim) üzerine tıklayın.
- Tanıtıcı eğitim, devreye almadan önceki en önemli adımları gösterir.

# 9.8.3 Sorumluluğun reddi

- <sup>1</sup> Belp and Information (Yardım ve Bilgi) üzerine tıklayın.
- Yardım ve Bilgi menüsü açılacaktır.
- 2 Exclusion of liability (Sorumluluğun reddi) üzerine tıklayın.
- Veri koruma bilgileri ve lisans kullanım bilgileri görüntülenecektir.

#### kullanın.

# 9.9 testo DataControl arşivleme yazılımı

Ücretsiz testo DataControl ölçüm veri yönetimi ve analiz yazılımı, testo Smart App ölçüm cihazının işlevselliğini birçok yararlı fonksiyonla geliştirir:

- Müşteri verilerini yönetme ve arşivleme ve saha bilgilerini ölçme
- Ölçüm verilerini okuma, değerlendirme ve arşivleme
- Okumaları grafik biçiminde sunma
- Mevcut ölçüm verilerinden profesyonel ölçüm raporları oluşturma
- Ölçüm raporlarına kolayca resim ve yorum ekleme
- Ölçüm cihazına veri aktarımı ve cihazdan dışa veri aktarımı

### 9.9.1 Sistem gereklilikleri

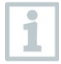

Kurulum için yönetici haklarının alınması gereklidir.

### 9.9.1.1 İşletim sistemi

Yazılım aşağıdaki işletim sistemlerinde çalıştırılabilir:

- Windows<sup>®</sup> 7
- Windows<sup>®</sup> 8
- Windows<sup>®</sup> 10

#### 9.9.1.2 PC

Bilgisayar her durumda işletim sisteminin gereksinimlerini karşılamalıdır. Aşağıdaki gerekliliklerin de karşılanması gereklidir:

- Arayüz USB 2 veya üzeri
- Minimum 1 GHz ile DualCore işlemci
- Minimum 2 GB RAM
- Minimum 5 GB hard disk alanı
- En az 800 x 600 piksel çözünürlüğe sahip ekran

### 9.9.2 Prosedür

Verileri Uygulamadan testo DataControl'e aktarmak için her iki cihaz da aynı ağda olmalıdır.

Örneğin: Testo DataControl kurulu bir dizüstü bilgisayar ve testo Smart Uygulaması yüklenmiş bir akıllı telefon aynı WLAN'a bağlanır.

1 Testo Akıllı Uygulamasını akıllı telefon veya tablette açın.

2 testo DataControl arşivleme yazılımını bilgisayarda açın.

| 3 Sel                | ect instrument (Cihazı seçin)'e tıklayın. |                                |                      |
|----------------------|-------------------------------------------|--------------------------------|----------------------|
| Leite DataControl    |                                           |                                | - a ×                |
| Be sure. testo       | Customer                                  |                                | ۹ 🕁                  |
| ≛ Customer           | + New customer                            | transfer data<br>Castomer with | to testo 400<br>with |
| Memory               | all customers                             | measuring sites                | measurements         |
| Settings             | Customer 1 Dg                             |                                |                      |
|                      | Customer xyz                              |                                |                      |
| Help and Information | Customer2                                 |                                |                      |
|                      | Hdd                                       |                                |                      |
|                      | Kik                                       |                                |                      |
|                      | Testo                                     |                                |                      |
|                      |                                           |                                |                      |
|                      |                                           |                                |                      |
|                      |                                           |                                |                      |
|                      |                                           |                                |                      |
|                      |                                           |                                |                      |
|                      |                                           |                                |                      |
|                      |                                           |                                |                      |
|                      |                                           |                                |                      |
|                      |                                           |                                |                      |
| No instrument found  |                                           |                                |                      |

Mevcut cihazlarla ilgili genel bilgiler açılır.

| The react many many many                 |                |                                                                                                    |                      | - 0 ^         |
|------------------------------------------|----------------|----------------------------------------------------------------------------------------------------|----------------------|---------------|
| De sure. tosto                           | Customer       |                                                                                                    |                      | < ወ           |
|                                          | + New customer |                                                                                                    | Transfer data to r   | mobile device |
| <ul> <li>Customer</li> </ul>             |                |                                                                                                    | Customer with        | with          |
| B Memory                                 | all customers  |                                                                                                    | measuring sites<br>진 | measurements  |
| Settinos                                 | Customer 1     |                                                                                                    |                      |               |
|                                          | Customer 2     |                                                                                                    |                      |               |
| <ul> <li>Help and Information</li> </ul> | Customer A     |                                                                                                    |                      |               |
|                                          | Customer B     | the second second second second second second second second second second second second second second second se |                      |               |
|                                          | Customer SAE   | Select instrument                                                                                               |                      |               |
|                                          |                |                                                                                                    |                      |               |
|                                          |                | testo smart                                                                                                    |                      |               |
|                                          |                | 192.168.2.101                                                                                                   |                      |               |
|                                          |                |                                                                                                    |                      |               |
|                                          |                | CLOSE                                                                                                    |                      |               |
|                                          |                |                                                                                                    |                      |               |
|                                          |                |                                                                                                    |                      |               |
|                                          |                |                                                                                                    |                      |               |
|                                          |                |                                                                                                    |                      |               |
| 9. Select instrument                     |                |                                                                                                    |                      |               |
| No instrument found                      |                |                                                                                                    |                      |               |
| Update available<br>Download             |                |                                                                                                    |                      |               |

- 4 Cihazı seçin.
- Güvenlik uyarısı görüntülenir.

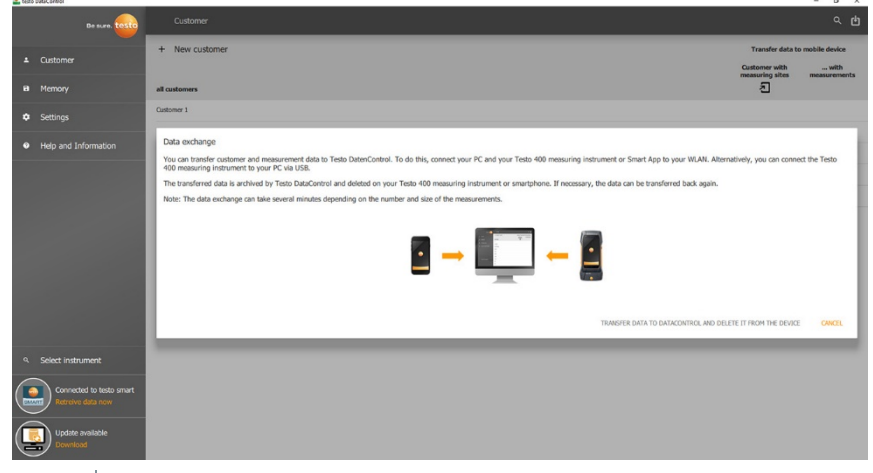

- 5 Transfer data to DataControl and delete from instrument (Verileri DataControl'e aktarın ve cihazdan silin) üzerine tıklayın.
- Veriler başarıyla aktarıldı.

# 10 Bakım

# 10.1 Kalibrasyon

testo 550s / testo 557s, standart olarak fabrika kalibrasyon sertifikasıyla birlikte verilir.

Birçok uygulamada 12 ayda bir yeniden kalibrasyon yapılması önerilir.

Bu işlem, Testo Industrial Services (TIS) veya diğer sertifikalı hizmet sağlayıcılar tarafından gerçekleştirilebilir.

Daha fazla bilgi için lütfen Testo ile irtibata geçiniz.

# 10.2 Cihazın temizlenmesi

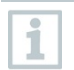

1

Aşındırıcı temizlik maddeleri veya çözücüler kullanmayın! Hafif ev temizlik maddeleri ve sabun köpüğü kullanılabilir.

Cihazın yuvası kirliyse nemli bir bezle temizleyin.

# 10.3 Bağlantıların temiz tutulması

Vida bağlantılarını temiz tutun, yağlardan ve diğer tortulardan arındırın; gerektiği gibi nemli bir bezle temizleyin.

# 10.4 Yağ kalıntılarının çıkarılması

> Valf bloğundaki yağ artıklarını basınçlı hava kullanarak dikkatlice boşaltın.

# 10.5 Ölçüm doğruluğunun sağlanması

> Testo Müşteri Hizmetleri size gerektiği şekilde yardımcı olmaktan mutluluk duyacaktır.

- Cihazı sızıntılara karşı düzenli olarak kontrol edin. İzin verilen basınç aralığında tutun!
- > > Cihazı düzenli olarak kalibre edin (öneri: yılda bir).

# 10.6 Bataryaların / şarj edilebilir bataryaların değiştirilmesi

Cihaz kapanır.

>

1 Askı kancasını açın, klipsi açın ve batarya bölmesi kapağını çıkarın.

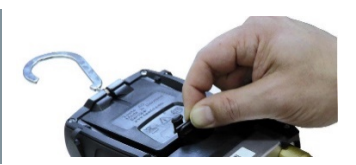

- Bitmiş (şarj edilebilir) bataryaları çıkarın ve yenilerini (3 x AAA pil / Micro / R03) batarya bölmesine takın. Polariteyi gözlemleyin.
- 3 Batarya bölmesi kapağını takın ve kapatın (klips yerine oturmalıdır).
- 4 Cihazı açın.

# 11 Teknik veriler

| Özellik             | Değerler                                                                                                    |                              |  |
|---------------------|----------------------------------------------------------------------------------------------------|------------------------------|--|
| Ölçüm parametreleri | Basınç: kPa/MPa/bar/psi<br>Sıcaklık: °C/°F/K<br>Vakum: hPa / mbar/ Torr / mTorr / inH₂O /<br>micron / inHg / Pa                                                                                                    |                              |  |
| Sensör              | testo 550s                                                                                                    | testo 557s                   |  |
|                     | Bağlantılar: 3<br>Valfler: 3                                                                                                    | Bağlantılar: 4<br>Valfler: 4 |  |
|                     | Basınç: 2 x basınç sensörü<br>Sıcaklık: 2 x NTC<br>Vakum: harici prob ile<br>Bluetooth <sup>®</sup> bağlantısı aracılığıyla 4 adede<br>kadar Akıllı Prob                                                                                                    |                              |  |
| Ölçüm döngüsü       | 0,5 sn                                                                                                    |                              |  |
| Arayüzler           | Basınç portları: 3 x 7/16" UNF, 1 x 5/8" UNF<br>NTC ölçümü<br>Harici vakum probu                                                                                                    |                              |  |
| Ölçüm aralıkları    | HP/LP basınç ölçüm aralığı: -100 ila<br>6000 kPa/-0.1 ila 6 Mpa/-1 ila 60 bar (rel)/-14.7<br>ila 870 psi<br>Sıcaklık ölçüm aralığı: -50 ila +150 °C / -58 ila<br>302 °F<br>testo 115i'nin sıcaklık ölçüm aralığı:<br>-40 ila +150 °C / -40 ila 302 °F<br>Vakum ölçüm aralığı: 0 ila 20,000 mikron                     |                              |  |
| Aşırı yükleme       | 65 bar; 6500 kPa; 6.5 MPa; 940 psi                                                                                                    |                              |  |
| Çözünürlük          | Çözünürlük basıncı: 0.01 bar/0.1<br>psi/1 kPa/0.001 Mpa<br>Çözünürlük sıcaklığı: 0.1 °C / 0.1 °F / 0.1 K<br>Vakum çözünürlüğü:<br>1 mikron (0 ila 1000 mikron) 10 mikron (1000<br>ila 2000 mikron) 100 mikron (2000 ila 5000<br>mikron) 500 mikron (5000 ila 10,000 mikron)<br>5000 mikron (10,000 ila 20,000 mikron) |                              |  |

| Özellik                                      | Değerler                                                                                                    |  |
|----------------------------------------------|----------------------------------------------------------------------------------------------------|--|
| Doğruluk (nominal sıcaklık<br>22°C / 71.6°F) | Basınç: Tam ölçek değerinin ±% 0,5'i (±1<br>basamaklı)<br>Sıcaklık (-50 ila 150°C): ±0.5 °C (±1<br>basamaklı), ±0.9 °F (±1 basamaklı),<br>testo 115i sıcaklığı: ±2.3°F (-4° ila 185°F) /<br>±1.3°C (-20 ila +85°C),<br>Vakum ± (10 mikron + ölç. değ. %10'u) (100 il<br>1000 mikron) |  |
| Ölçülebilir ortam                            | Ölçülebilir ortam: testo 557'de saklanan tüm<br>ortamlar. Ölçülemeyenler: amonyak (R717) ve<br>amonyak içeren diğer soğutucular.                                                                                                    |  |
| Ortam koşulları                              | Çalışma sıcaklığı: -20 ila 50°C / -4 ila 122°F<br>-10 ila 50°C / 14 ila 122°F (vakum)<br>Saklama sıcaklığı: -20 ila +60°C/-4 ila 140°F<br>Nem uygulaması aralığı: %10 ila 90 BN                                                                                                    |  |
| Yuva                                         | Materyal: ABS/PA/TPE<br>Boyutlarr: yakl. 235 x 121 x 80 mm<br>Ağırlık: 930 g (bataryalar olmadan)                                                                                                    |  |
| IP sınıfı                                    | 54                                                                                                    |  |
| Güç kaynağı                                  | Mevcut kaynak: Şarj edilebilir batarya / batarya<br>4 x 1.5 V tip AA / Mignon / LR6<br>Batarya ömrü:<br>> 250 saat (ekran aydınlatması kapalı,<br>Bluetooth kapalı, vakum probu bağlı değil)<br>> 100 saat (ekran aydınlatması açık, Bluetooth<br>açık, vakum probu bağlı)           |  |
| Otomatik kapama                              | 10 dk, etkinleştirildiğinde                                                                                                    |  |
| Ekran                                        | türü: Aydınlatmalı LCD<br>Cevap süresi: 0,5 sn                                                                                                    |  |
| Direktifler, standartlar ve                  | AB Direktifi: 2014/30/EU                                                                                                    |  |
| lesuer                                       | AB uygunluk beyanını Testo web sitesinde ürüne özel indirmeler altında bulabilirsiniz: www.testo.com.                                                                                                    |  |

#### Mevcut soğutucu akışkanlar

| Özellik                      | Değerler |       |       |
|------------------------------|----------|-------|-------|
| Soğutucu akışkan sayısı      | ~ 90     |       |       |
| Cihazda seçilebilir soğutucu | R114     | R407C | R444B |
| akışkanlar                   | R12      | R407F | R448A |
|                              | R123     | R407H | R449A |
Hata! Burada görünmesini istediğiniz metne Überschrift 1 uygulamak için Giriş sekmesini kullanın. Hata! Burada görünmesini istediğiniz metne Überschrift 1 uygulamak için Giriş sekmesini kullanın.

| Özellik | Değerler |        |            |
|---------|----------|--------|------------|
|         | R1233zd  | R408A  | R450A      |
|         | R1234yf  | R409A  | R452A      |
|         | R1234ze  | R410A  | R452B      |
|         | R124     | R414B  | R453a      |
|         | R125     | R416A  | R454A      |
|         | R13      | R420A  | R454B      |
|         | R134a    | R421A  | R454C      |
|         | R22      | R421B  | R455A      |
|         | R23      | R422B  | R458A      |
|         | R290     | R422C  | R500       |
|         | R32      | R422D  | R502       |
|         | R401A    | R424A  | R503       |
|         | R401B    | R427A  | R507       |
|         | R402A    | R434A  | R513A      |
|         | R402B    | R437A  | R600a      |
|         | R404A    | R438A  | R718 (H2O) |
|         | R407A    | R442A  | R744 (CO2) |
|         | R11      | R227   | R417A      |
|         | FX80     | R236fa | R417B      |
|         | I12A     | R245fa | R417C      |
|         | R1150    | R401C  | R422A      |
|         | R1270    | R406A  | R426A      |
|         | R13B1    | R407B  | R508A      |
|         | R14      | R407D  | R508B      |
|         | R142B    | R41    | R600       |
|         | R152a    | R411A  | RIS89      |
|         | R161     | R412A  | SP22       |
|         | R170     | R413A  |            |

# 12 İp uçları ve destek

### 12.1 Soru ve cevap

| Soru             | Olası sebepler / çözümler                              |
|------------------|--------------------------------------------------------|
| <b>O</b> flaşlar | Bataryalar neredeyse boş.<br>> Bataryaları değiştirin. |

Hata! Burada görünmesini istediğiniz metne Überschrift 1 uygulamak için Giriş sekmesini kullanın. Hata! Burada görünmesini istediğiniz metne Überschrift 1 uygulamak için Giriş sekmesini kullanın.

| Soru                                                                                  | Olası sebepler / çözümler                                                                             |
|---------------------------------------------------------------------------------------|----------------------------------------------------------------------------------------------------|
| Cihaz kendi kendini kapatır.                                                          | Kalan batarya kapasitesi çok düşük.<br>> Bataryaları değiştirin.                                      |
| Ölçüm parametresi göstergesi yerine<br>Below range (Aralık altında) uyarısı<br>yanar. | Değer, izin verilen ölçüm aralığının<br>altındadır.<br>> İzin verilen ölçüm aralığı içinde<br>tutun.  |
| Ölçüm parametresi göstergesi yerine<br>Above range (Aralık aşıldı) uyarısı<br>yanar.  | Değer, izin verilen ölçüm aralığının<br>üzerindedir.<br>> İzin verilen ölçüm aralığı içinde<br>tutun. |

## 12.2 Hata Kodları

### 12.2.1 Ana ekran

| Kod  | Olası sebep / çözüm                                            |
|------|----------------------------------------------------------------|
| E 11 | Bataryaları çıkarın ve tekrar cihaza takın. Hata devam ederse, |
| E 12 | lütfen servis departmanımızla iletişime geçin.                 |
| E 13 |                                                                |
| E 14 |                                                                |
| E 15 |                                                                |

### 12.2.2 Durum gönürümü

| Kod  | Olası sebep / çözüm                                                                                                    |
|------|----------------------------------------------------------------------------------------------------|
| E 30 | testo 550s / testo 557s üzerinde eski bir sürüm hala çalışmaktadır.<br>Cihazı güncelleyin. Hata devam ederse, lütfen servis<br>departmanımızla iletişime geçin.<br>???? Stimmt das?                                                                              |
| E 31 | testo 550s / testo 557s eski versiyon soğutucu akışkan kullanmaya<br>devam ediyor. En son çıkan soğutucu akışkanı kullanmak<br>istiyorsanız, lütfen tekrar güncelleyin. Hata devam ederse, lütfen<br>servis departmanımızla iletişime geçin.<br>???? Stimmt das? |
| E 32 | Bataryaları çıkarın ve tekrar cihaza takın. Hata devam ederse,<br>lütfen servis departmanımızla iletişime geçin.                                                                                                    |

Hata! Burada görünmesini istediğiniz metne Überschrift 1 uygulamak için Giriş sekmesini kullanın. Hata! Burada görünmesini istediğiniz metne Überschrift 1 uygulamak için Giriş sekmesini kullanın.

### 12.3 Aksesuarlar ve yedek parçalar

| Tanım                                                                                       | Sipariş no. |
|---------------------------------------------------------------------------------------------|-------------|
| Borularda sıcaklık ölçümü için pens prob (1,5 m)                                            | 0613 5505   |
| Borularda sıcaklık ölçümü için pens prob (5 m)                                              | 0613 5506   |
| Dijital manifoldlar için 2 x pens sıcaklık probu kiti (NTC)                                 | 0613 5507   |
| Maks. 75 mm'ye kadar boru çapları için Velcro bantlı<br>boru sarma probu, Tmax +75 ° C, NTC | 0613 4611   |
| Su geçirmez NTC yüzey probu                                                                 | 0613 1912   |
| Hassas, sağlam NTC hava probu                                                               | 0613 1712   |
| Yedek valf seti                                                                             | 0554 5570   |
| Manyetik kayış                                                                              | 0564 1001   |
| Harici vakum probu                                                                          | 0564 2552   |

Tüm aksesuarların ve yedek parçaların tam listesi için, lütfen ürün kataloglarına ve broşürlere bakın veya www.testo.com web sitemizi ziyaret edin.

# 13 Destek

www.testo.com adresindeki Testo web sitesinde ürünler hakkında güncel bilgileri, indirmeleri, ayrıca destek sorguları için iletişim adresi bağlantılarını bulabilirsiniz.

Herhangi bir sorunuz varsa lütfen yerel satıcınız veya Testo Müşteri Hizmetleri ile iletişime geçin. İletişim bilgilerini bu belgenin arkasında veya çevrimiçi olarak **www.testo.com/service-contact** adresinde bulabilirsiniz.

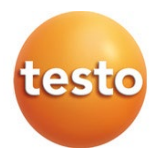

#### Testo SE & Co. KGaA

Celsiusstr. 2 79822 Titisee-Neustadt Almanya Telefon: +49 (0)7653 681-0 E-mail: info@testo.de www.testo.com

0970 5572 en 01

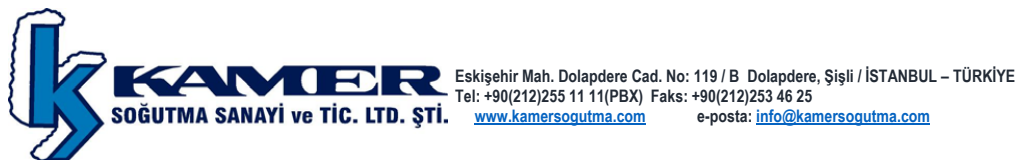